# **Guia do** Estudante Pós-Graduação presencial Celso Lisboa

Esse guia ajudará você a conhecer todos os detalhes da sua jornada com a gente!

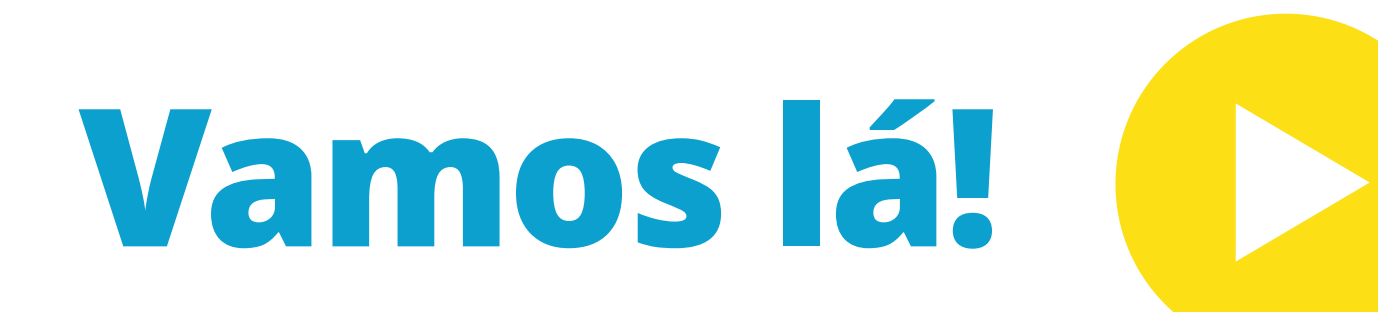

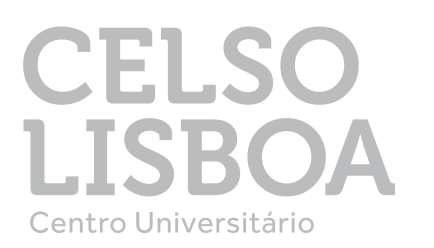

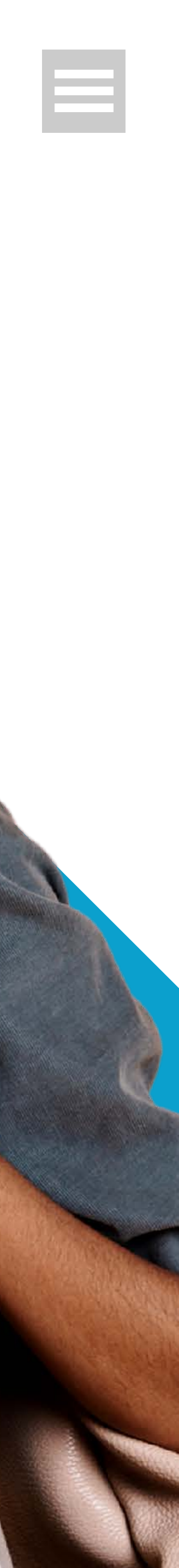

# Está começando um novo ciclo

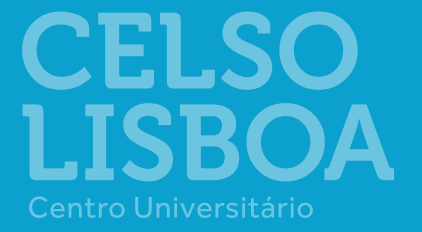

# Com novas histórias

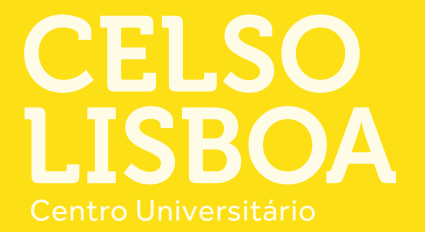

# Muitas oportunidades

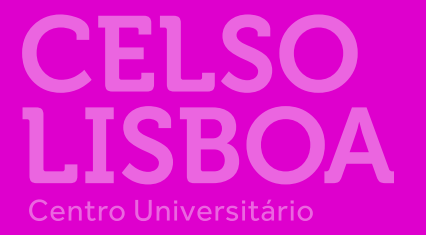

# E novos conhecimentos

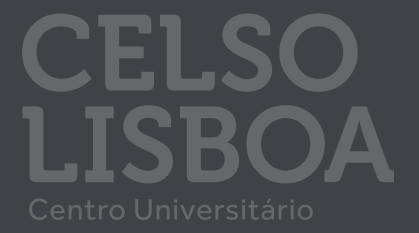

# Você vai aprender com o jeito Celso de ser

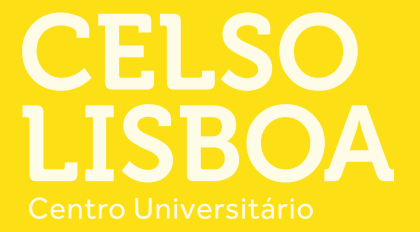

# Bem-Vindo à celso lisboal

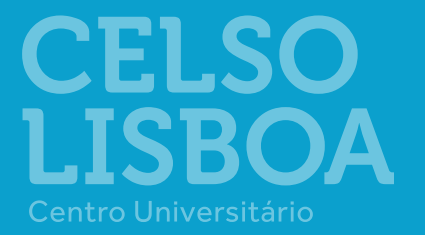

CONTINUAR

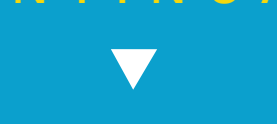

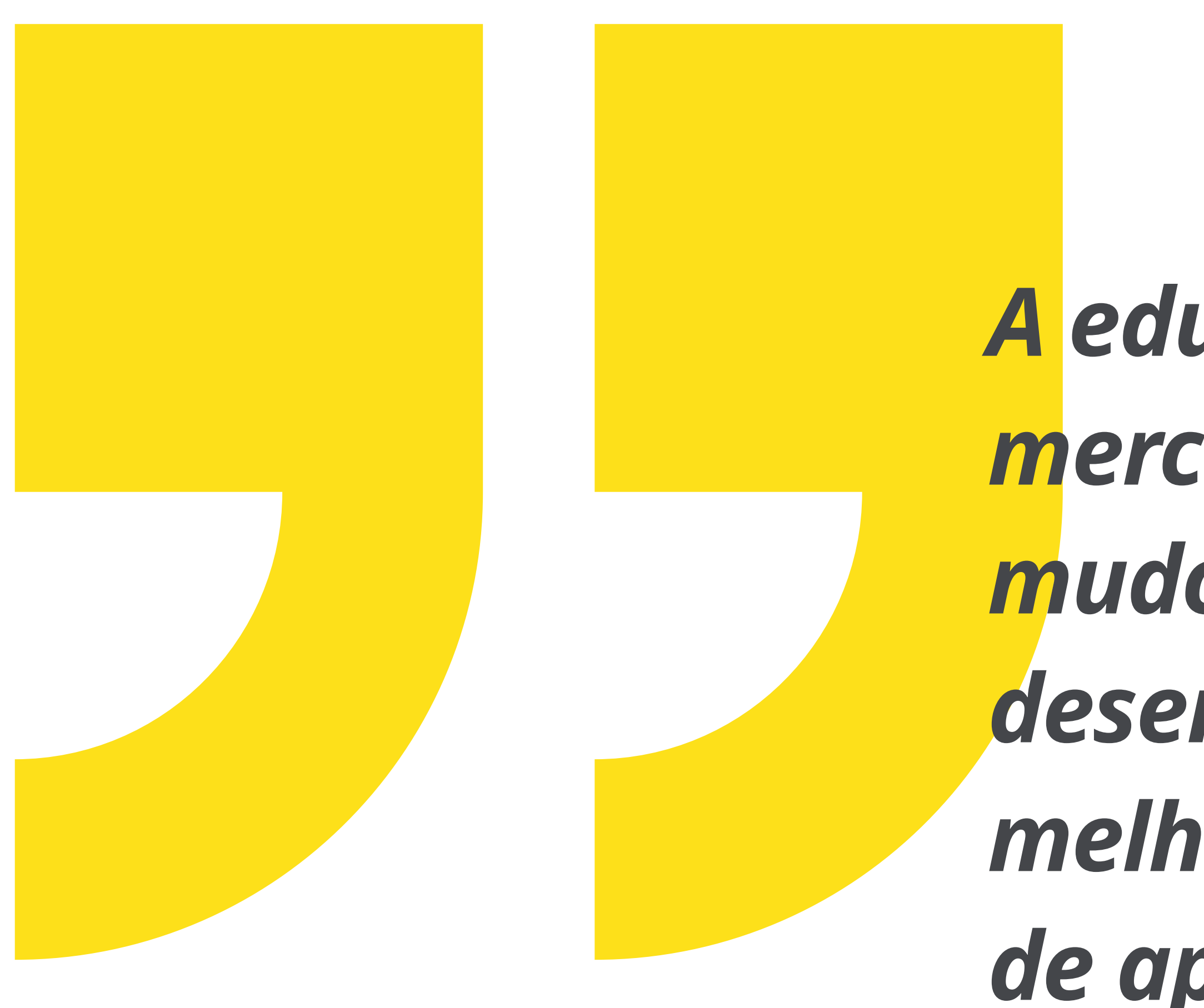

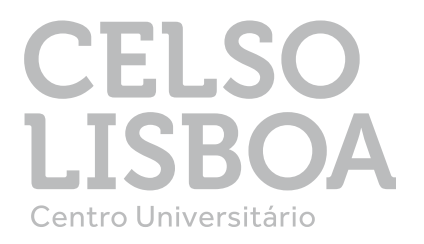

A educação mudou, o mercado de trabalho mudou e a gente desenvolveu a melhor experiência de aprendizagem!

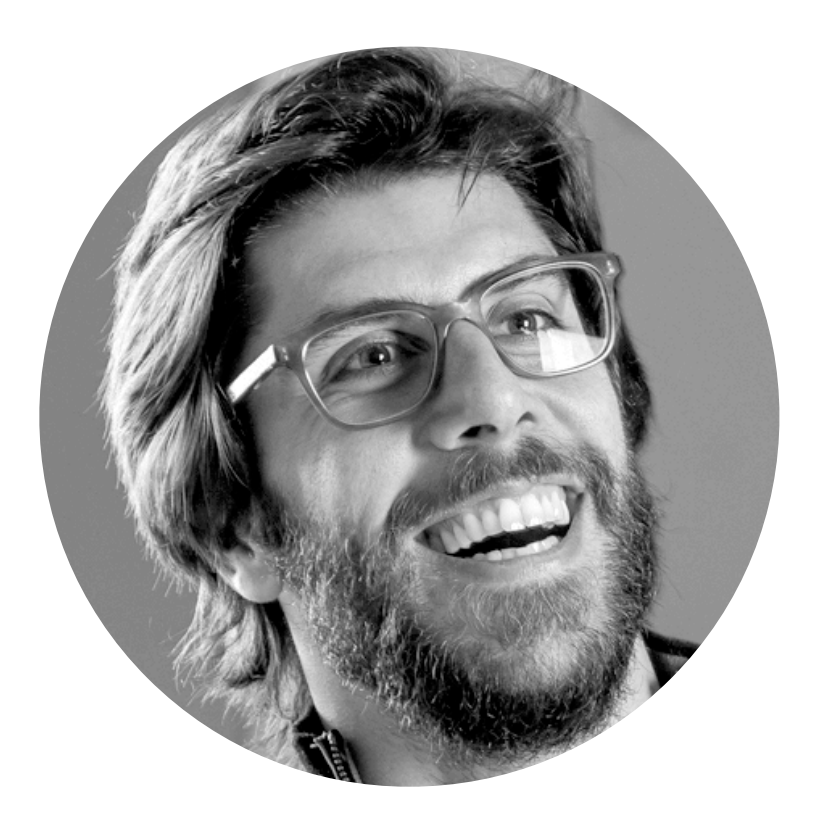

Rodolfo Bertolini Bowly Fanc Lucini

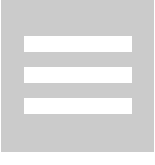

# Conheça a Celso Lisboa

Há 50 anos educando, sempre nos reinventamos com um olhar voltado para o futuro da educação

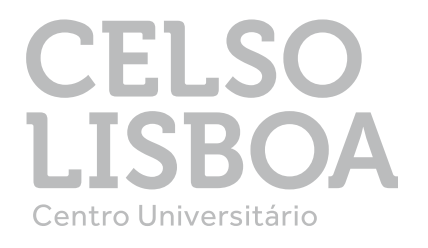

### LINHA DO TEMPO 🕨

Celso Lisboa - fundador

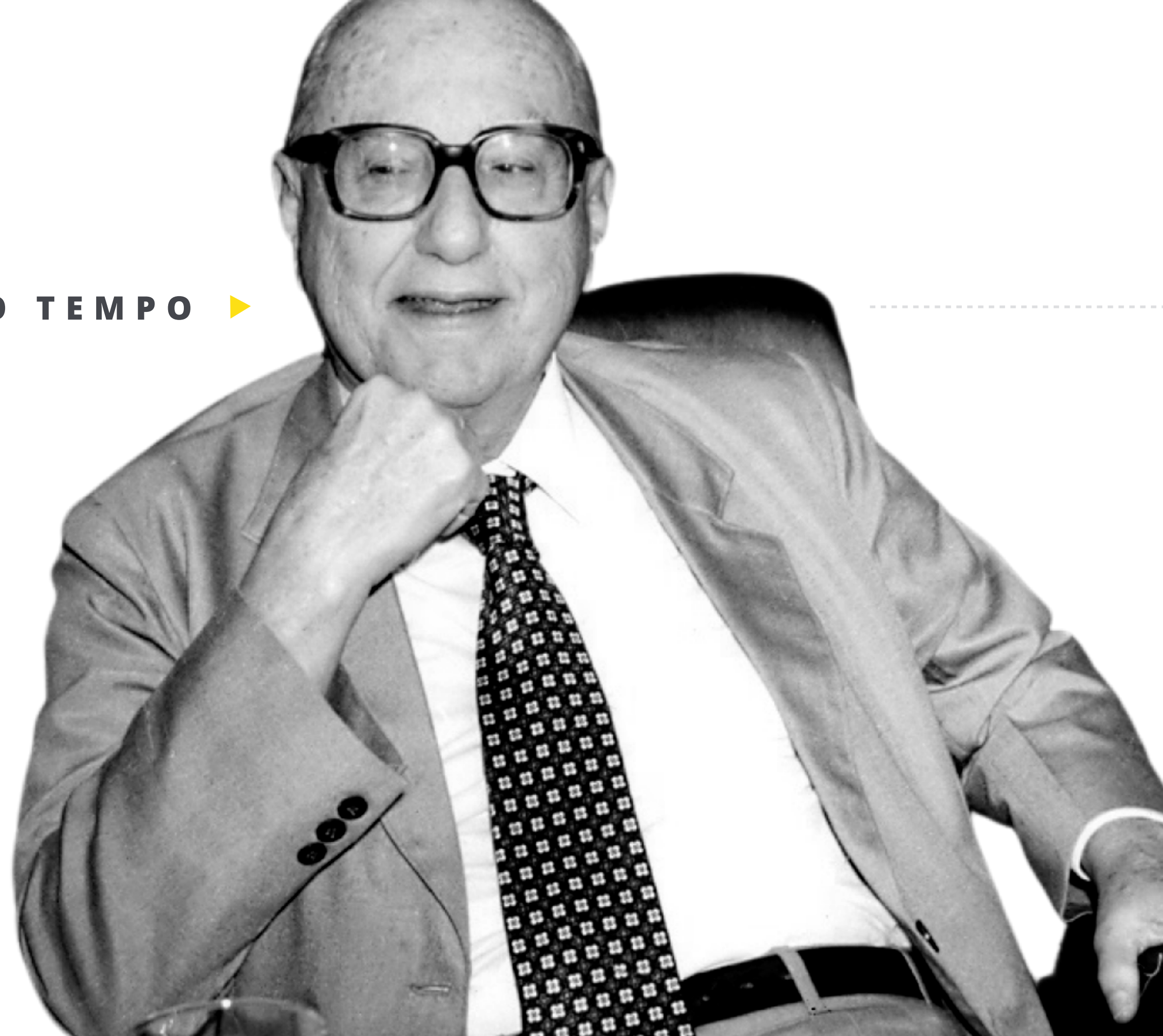

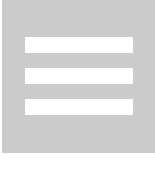

### 1950

Celso Lisboa adquire o Colégio Vera Cruz na cidade do Rio de Janeiro. Celso Lisboa funda o Colégio Atheneu Brasileiro e abraça o desafio de transformar a educação no Rio de Janeiro.

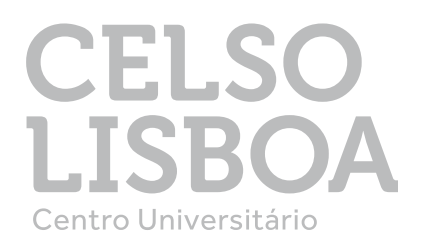

### 1964

# 1971

Nasce a Sociedade Universitária Celso Lisboa.

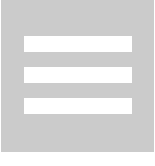

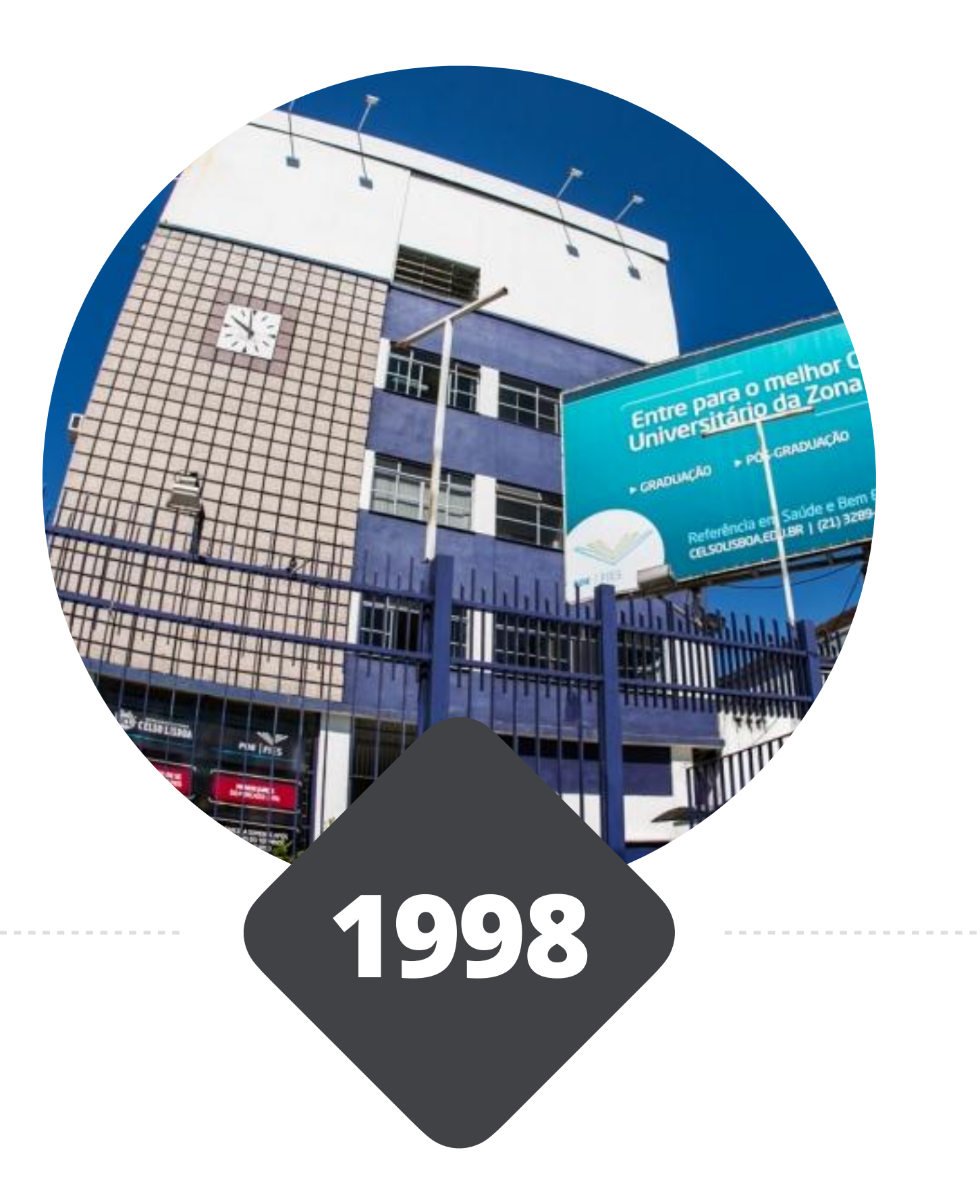

Criação do Centro Universitário Celso Lisboa.

Celso Lisboa transfere a administração do Centro Universitário para suas netas que nos próximos anos revolucionam o modelo pedagógico com um ambiente acadêmico colaborativo e criativo.

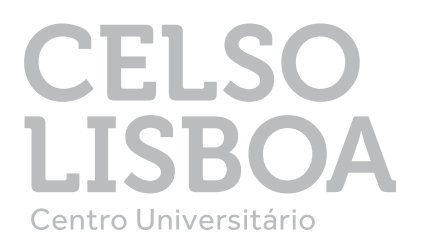

2001

.corias.

2015

Resultado de uma pesquisa aplicada e potente, nasce a LIGA, uma nova forma de fazer educação.

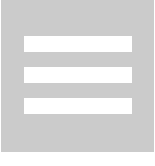

A Celso Lisboa foi considerada uma das Instituições de Ensino mais inovadoras do Brasil.

2018

Lançamento do app da Liga, nossa plataforma de aprendizagem virtual.

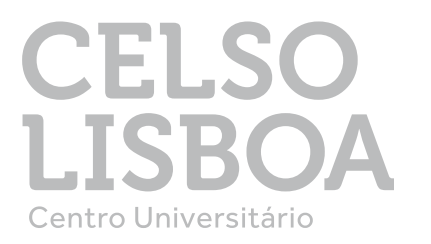

2020

Completamos 50 anos formando mais de 40.000 pessoas ao longo de nossa história, inovando e conquistamos o selo de Instituição socialmente responsável.

2021

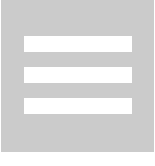

### Aqui criamos experiências incríveis através do conhecimento.

A Celso liga você ao mercado de trabalho!

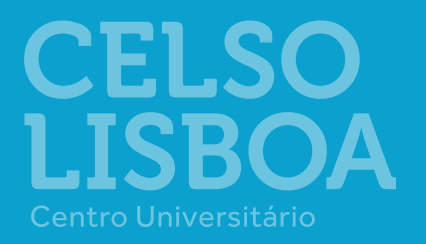

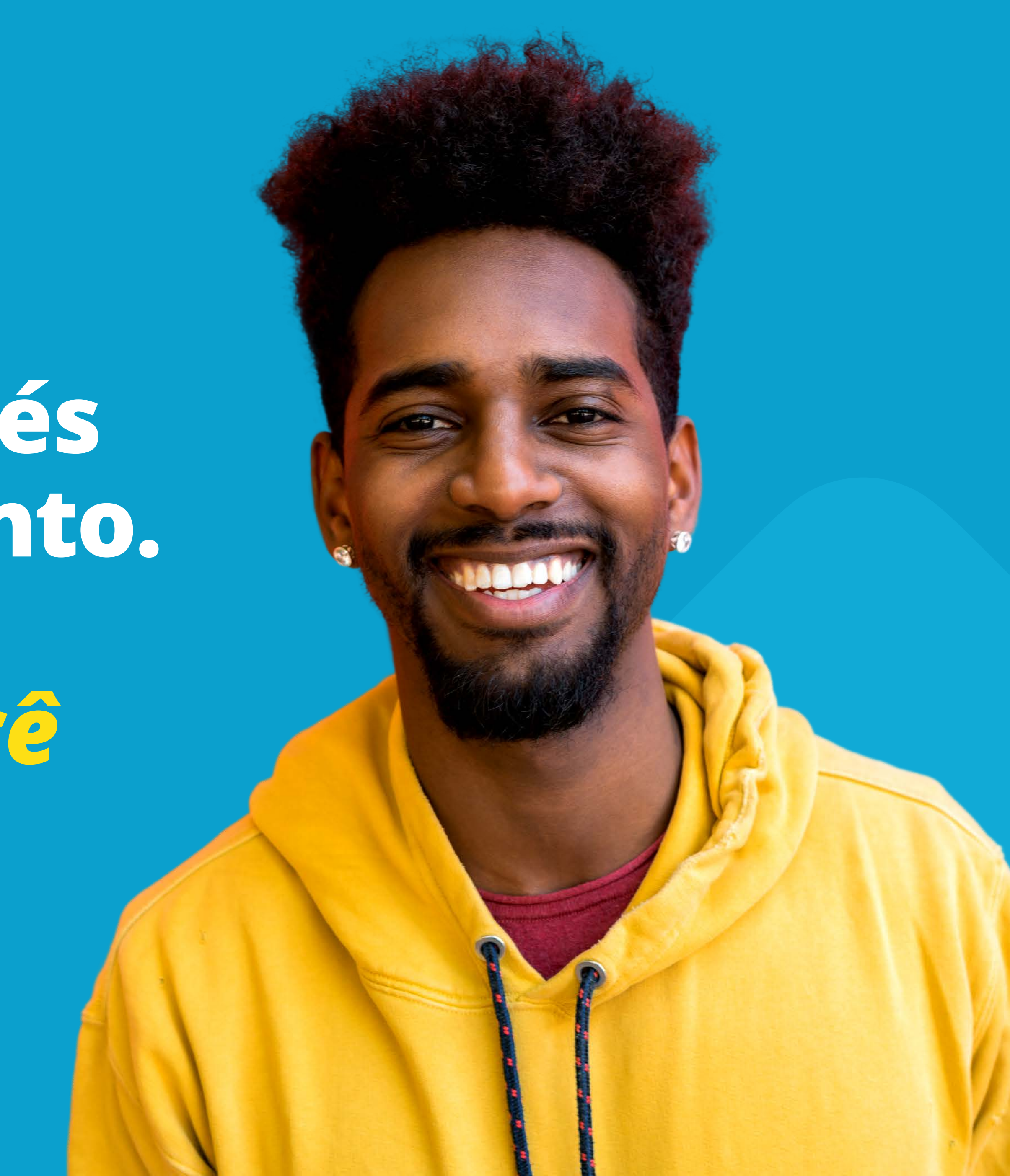

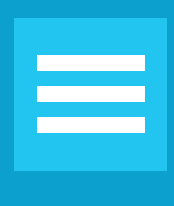

### Aqui você vai encontrar

 Espaços de aprendizagem colaborativos com tecnologias para aprimorar competências para o mercado de trabalho.

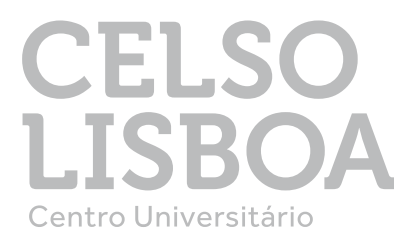

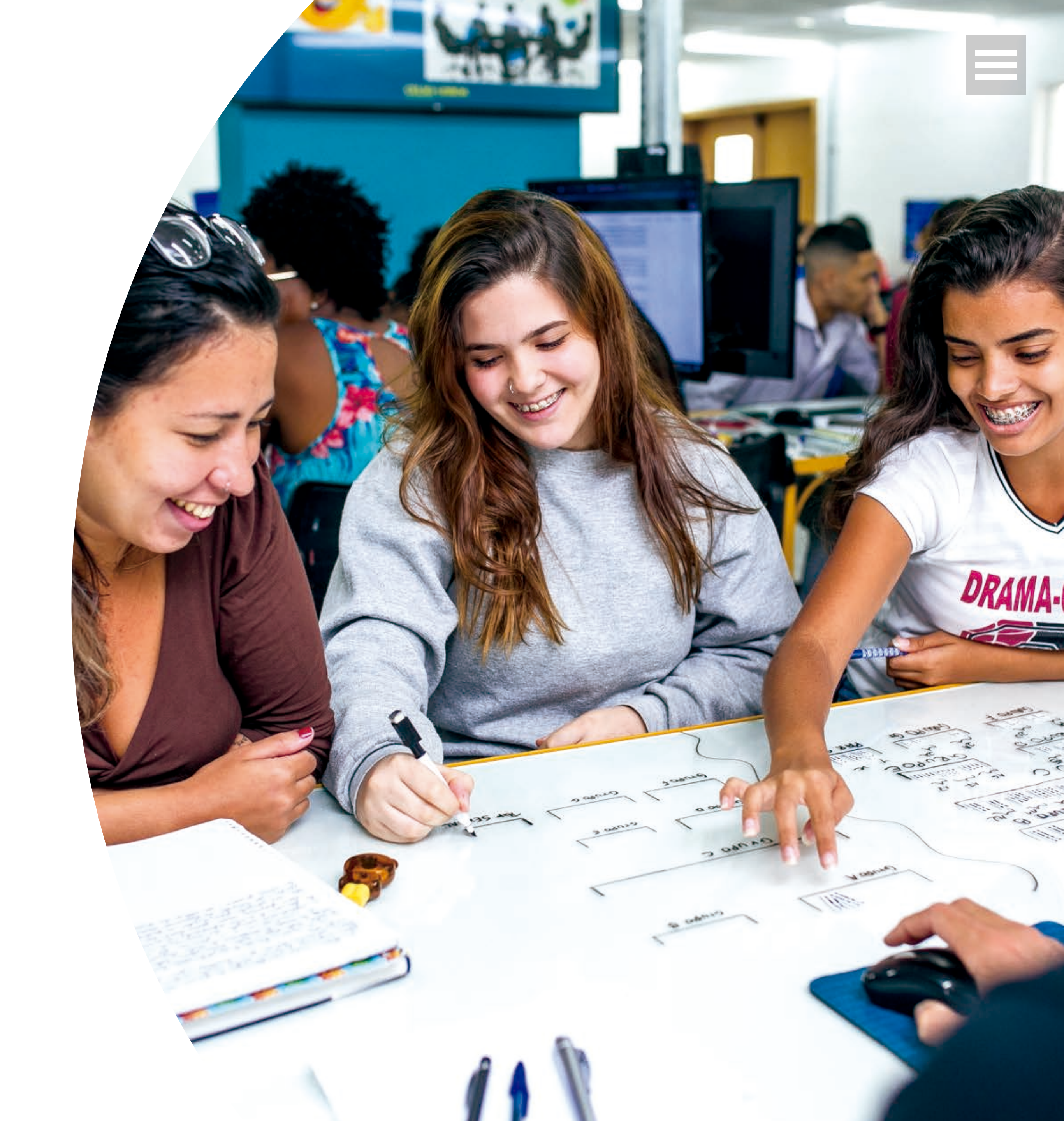

### Aqui você vai encontrar

 Professores certificados, parceiros e facilitadores da construção de conhecimento.

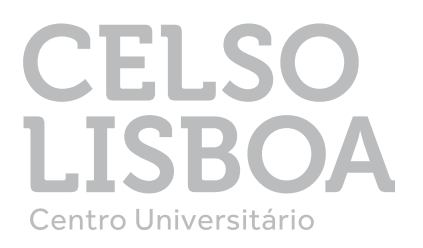

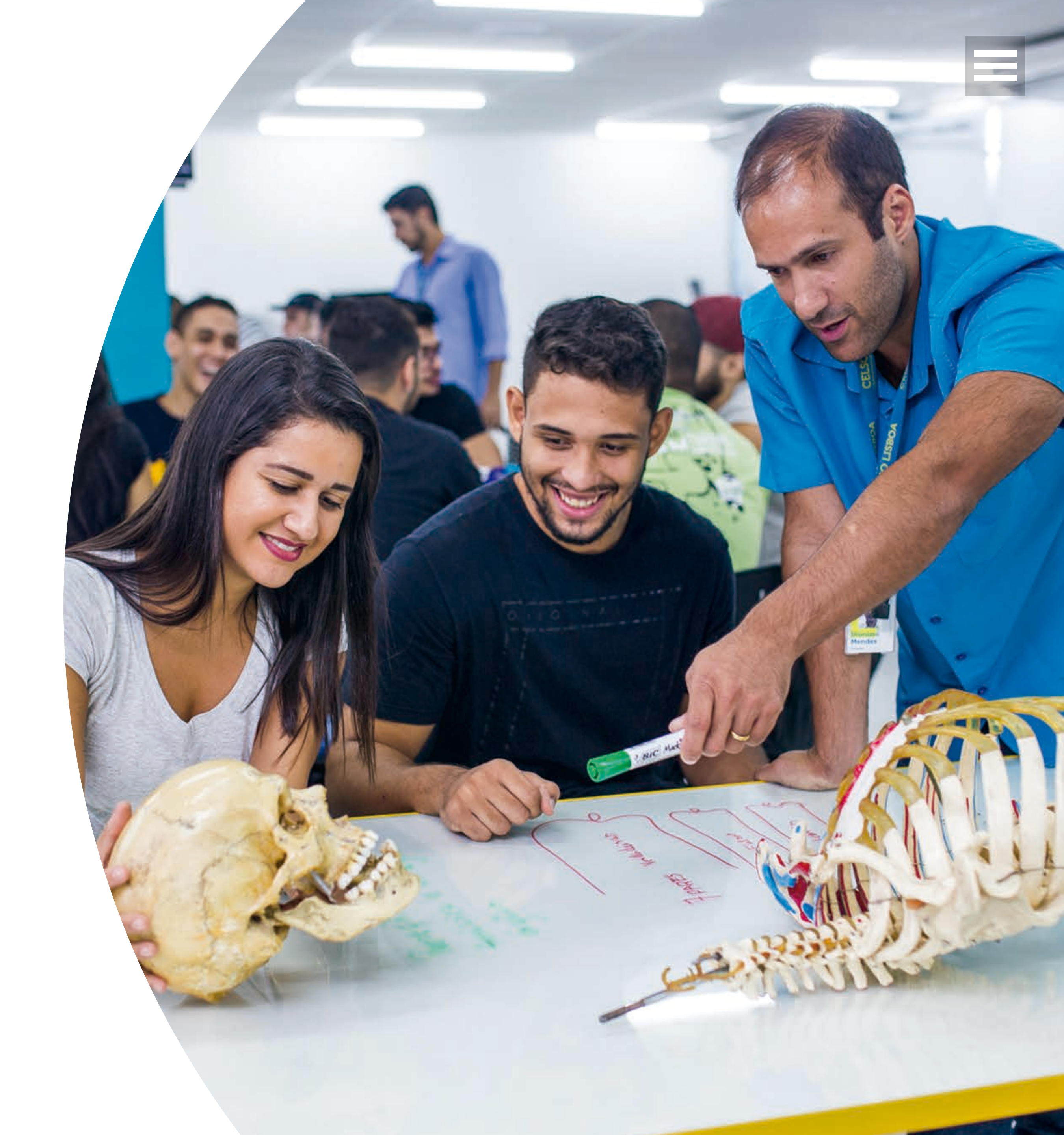

### Aqui você vai encontrar

Aulas participativas e metodologia inovadora.

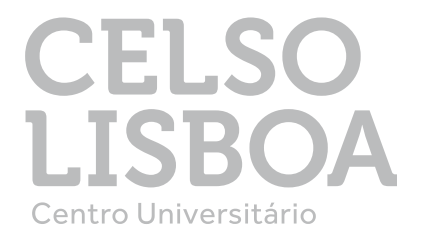

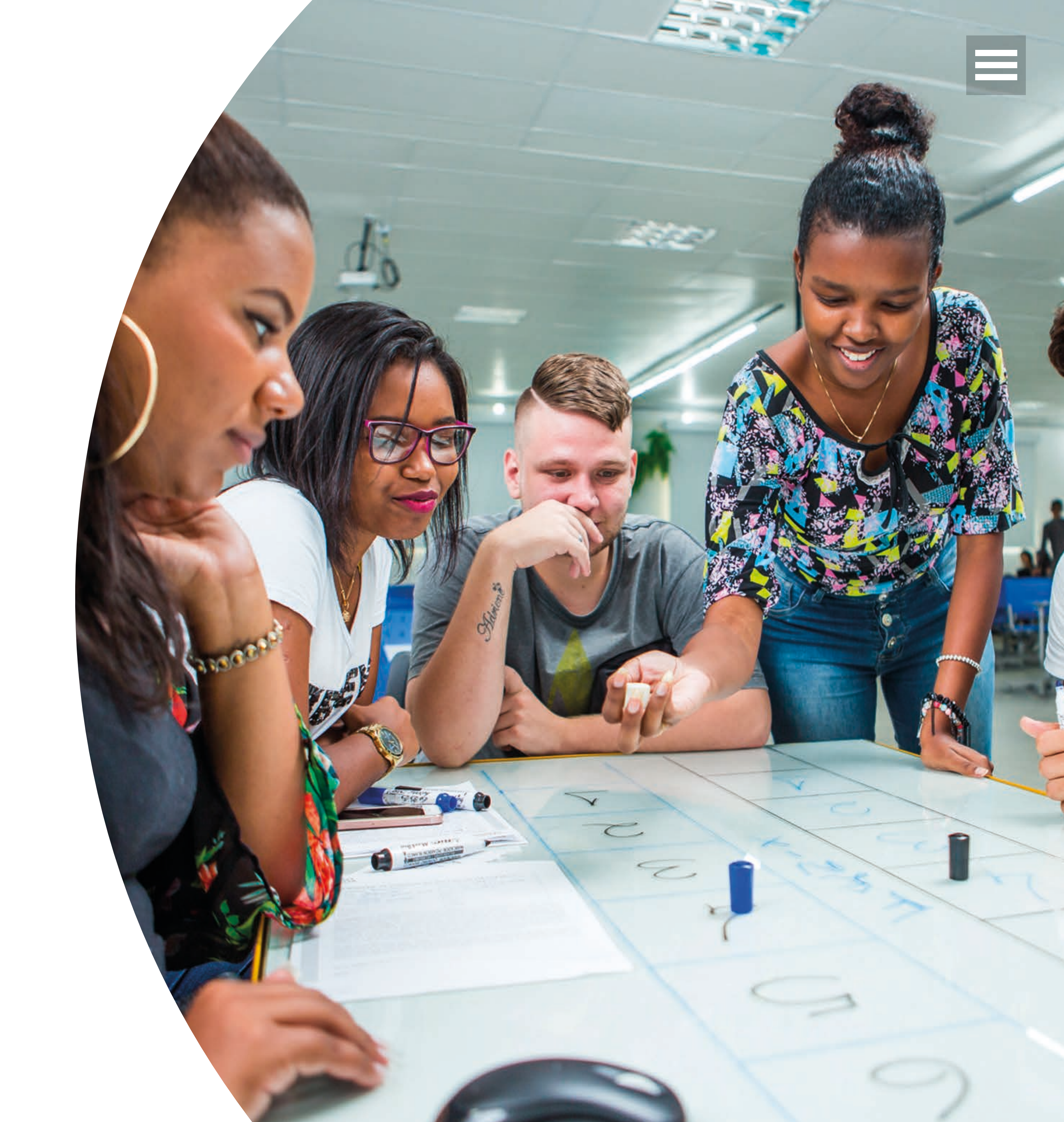

### Unidade Engenho Novo

- Campus de 14.000 m2
- Salas de aula inovadoras e tecnológicas
- Wi-Fi liberado
- Laboratórios de saúde e informática
- Espaço Multiuso
- Espaço Cultural

### ONDE COMEÇAMOS

- Ginásio poliesportivo
- Academia
- Biblioteca com mais de 32.000 títulos
- Fácil acesso a transportes públicos
- Espaços aconchegantes no campus, para descanso ou realização de projetos

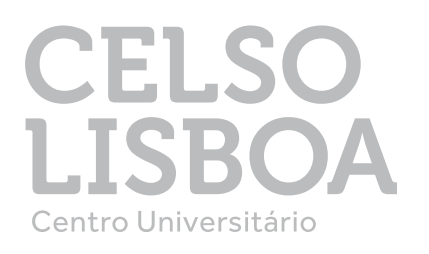

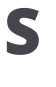

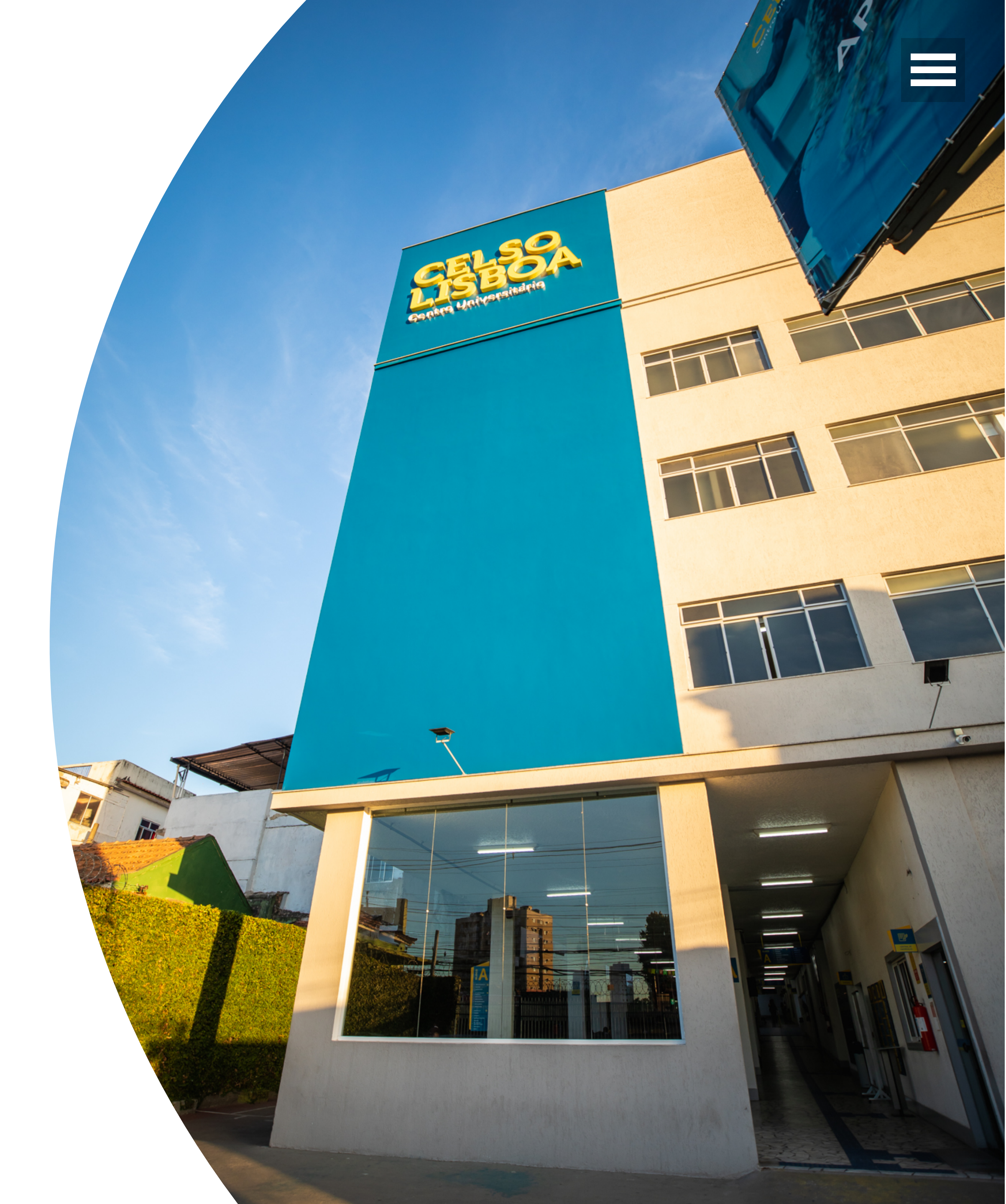

### Onde chegamos

### Da Zona Norte do Rio de Janeiro, para todo o Brasil!

Para saber em detalhes os endereços dos nossos polos, é só checar em nosso site por <u>aqui</u>

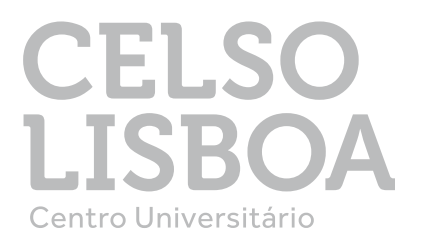

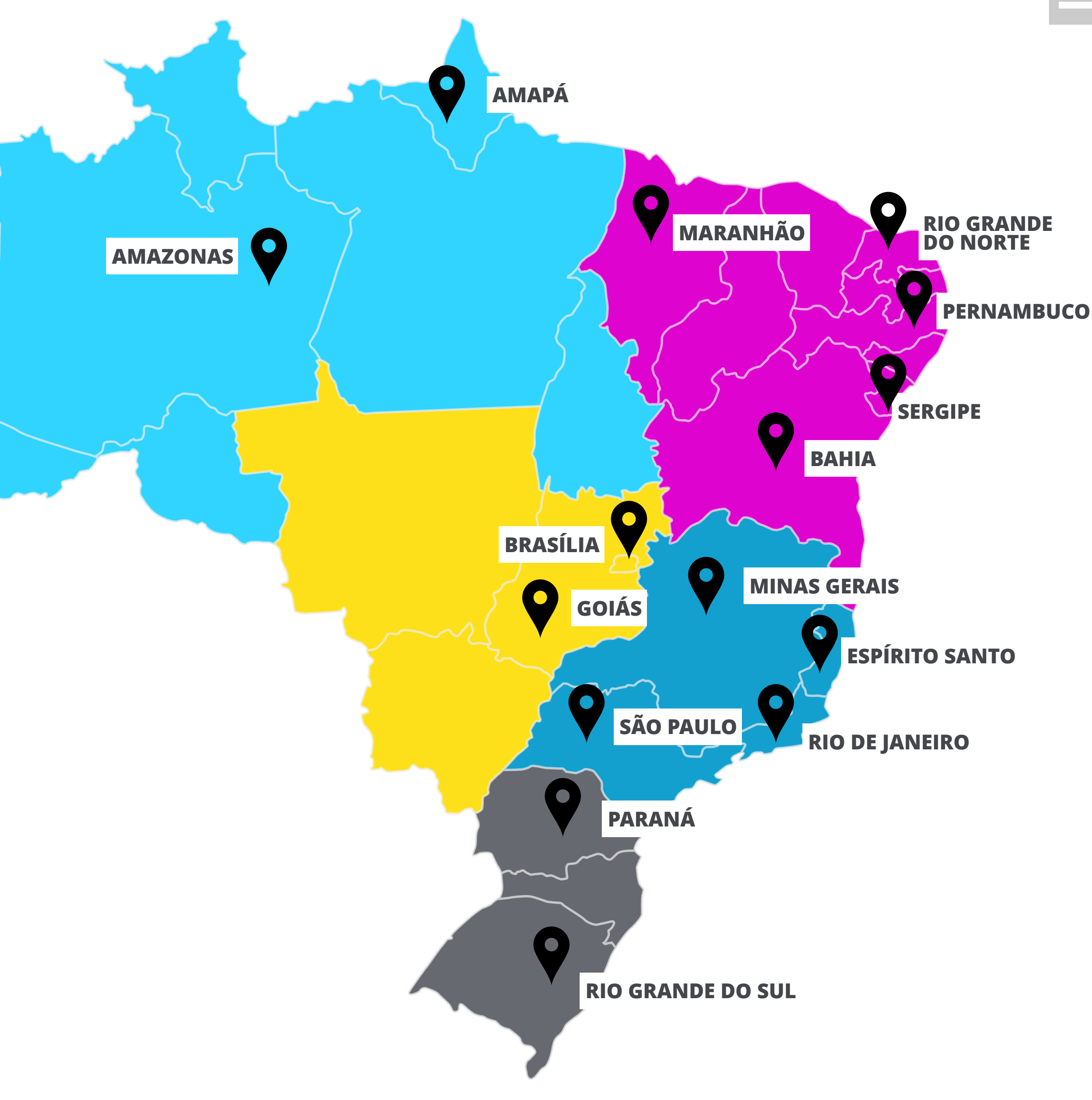

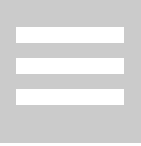

# Primeiros Passos

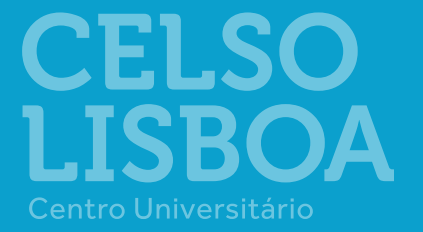

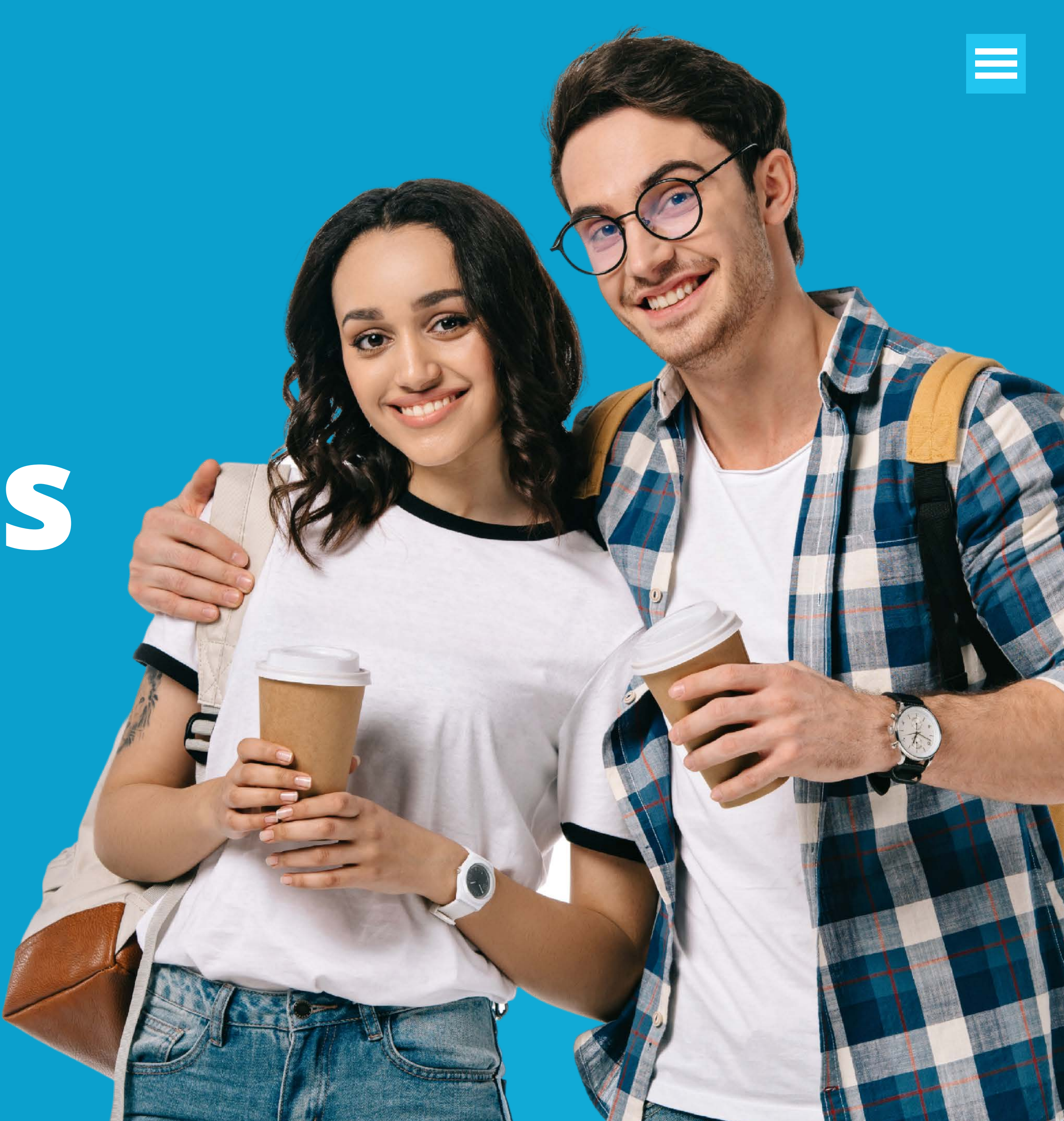

### PORTAL DO ALUNO

Após se matricular com sucesso, você receberá um e-mail com o assunto "Seja bem-vindo à Celso Lisboa!" em seu e-mail pessoal cadastrado em nosso sistema.

Nele você ganhará suas credenciais para acessar o Portal do Aluno: sua Matrícula e Senha.

Ao acessar, primeiramente você deve ativar sua matrícula assinando o contrato. Esse processo é super simples e fácil. **Basta ler e assinar**.

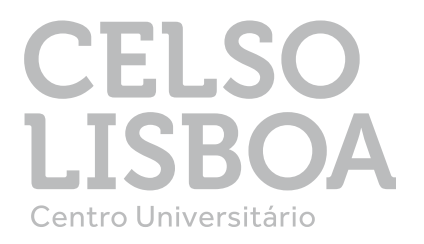

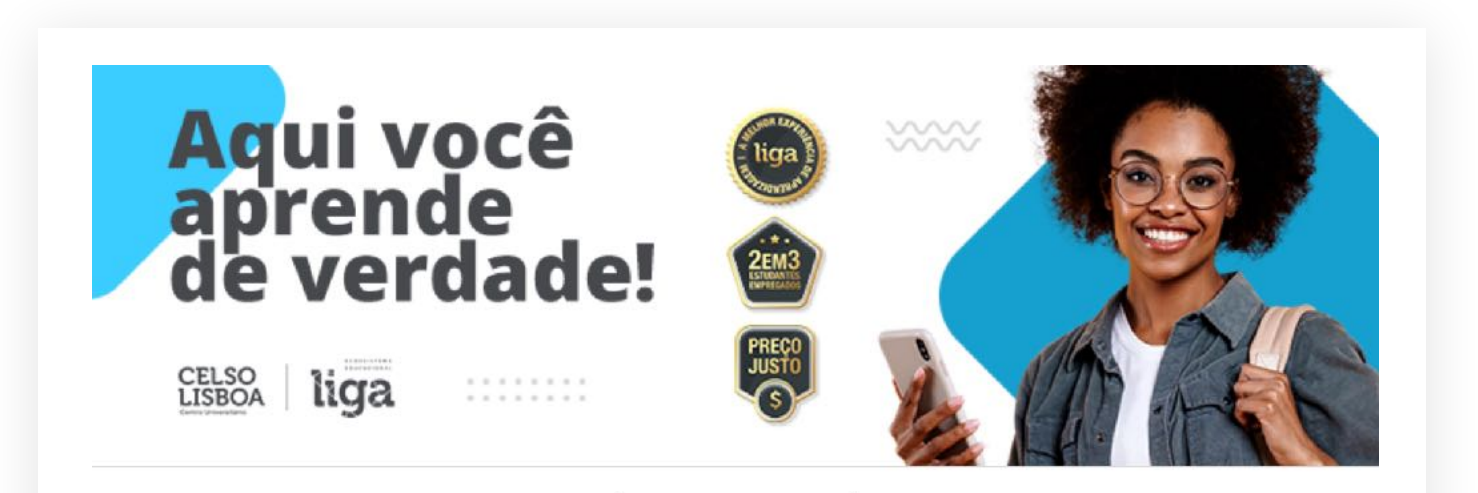

### Olá,

Seja muito bem-vindo à família Celso Lisboa. É um enorme prazer tê-lo conosco. Prepare-se para uma jornada incrível! Essa será a melhor experiência de aprendizagem com uma estrada repleta de inovação e desafios.

Agora que você faz parte da Celso, confira alguns dos benefícios exclusivos:

App exclusivo para estudar onde quiser. É rápido, leve e super fácil de navegar.

- Aulas inovadoras, baseadas na criação de projetos como acontece no mercado de trabalho.

Para te ajudar neste momento de chegada, em breve enviaremos alguns materiais que lhe ajudarão nesta nova caminhada. Fique ligado! ;)

### **Portal do Aluno**

Ao acessar, você primeiramente deve ativar o seu contrato. Este processo, que era feito presencialmente, agora é 100% digital!

Feito isso, você terá acesso a diversas funcionalidades tudo num só lugar. Carteirinha do estudante, diversas declarações online, boleto do mês, notas, dias e horários de aula, calendário acadêmico e tudo que você precisa para o seu cotidiano acadêmico.

Clique aqui para acessar e utilize as credenciais já informadas aqui neste e-mail.

Matrícula %campo4% Senha %campo5%

Conte comigo e bons estudos

Com carinho, Celso Lisboa

### Conte com a gente!

(21) 32894747 | soumaiscelso@celsolisboa.edu.br **RIO DE JANEIRO - BRASIL** 

#SouMaisCelso

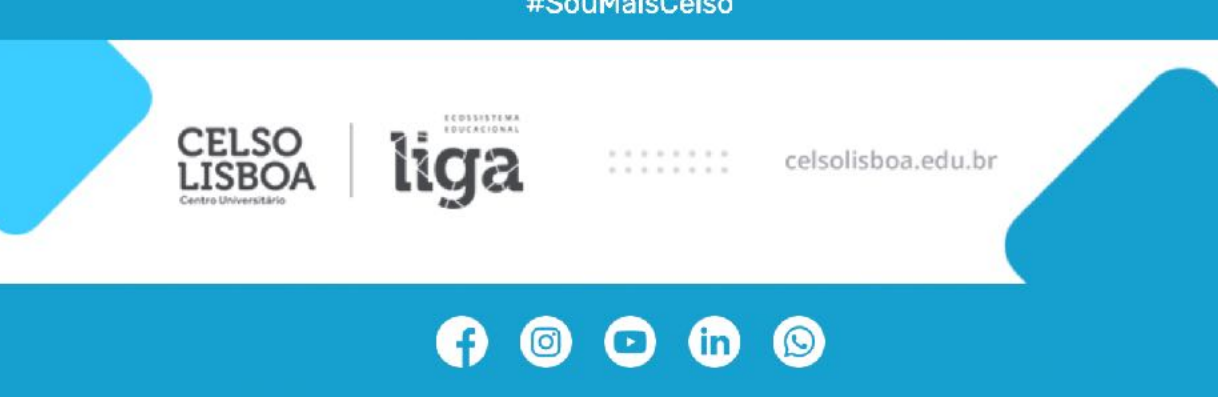

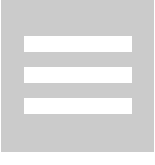

### Meu Portal do Aluno

ACESSE

Acesse
 https://aluno.celsolisboa.edu.br/
 Digite sua matrícula e senha
 (CPF sem traço ou ponto)

Clique em **"ENTRAR"** 

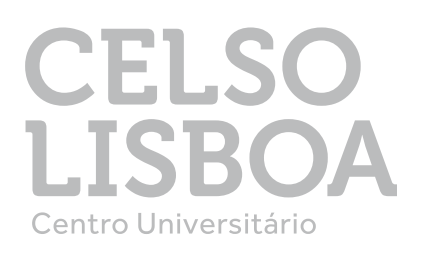

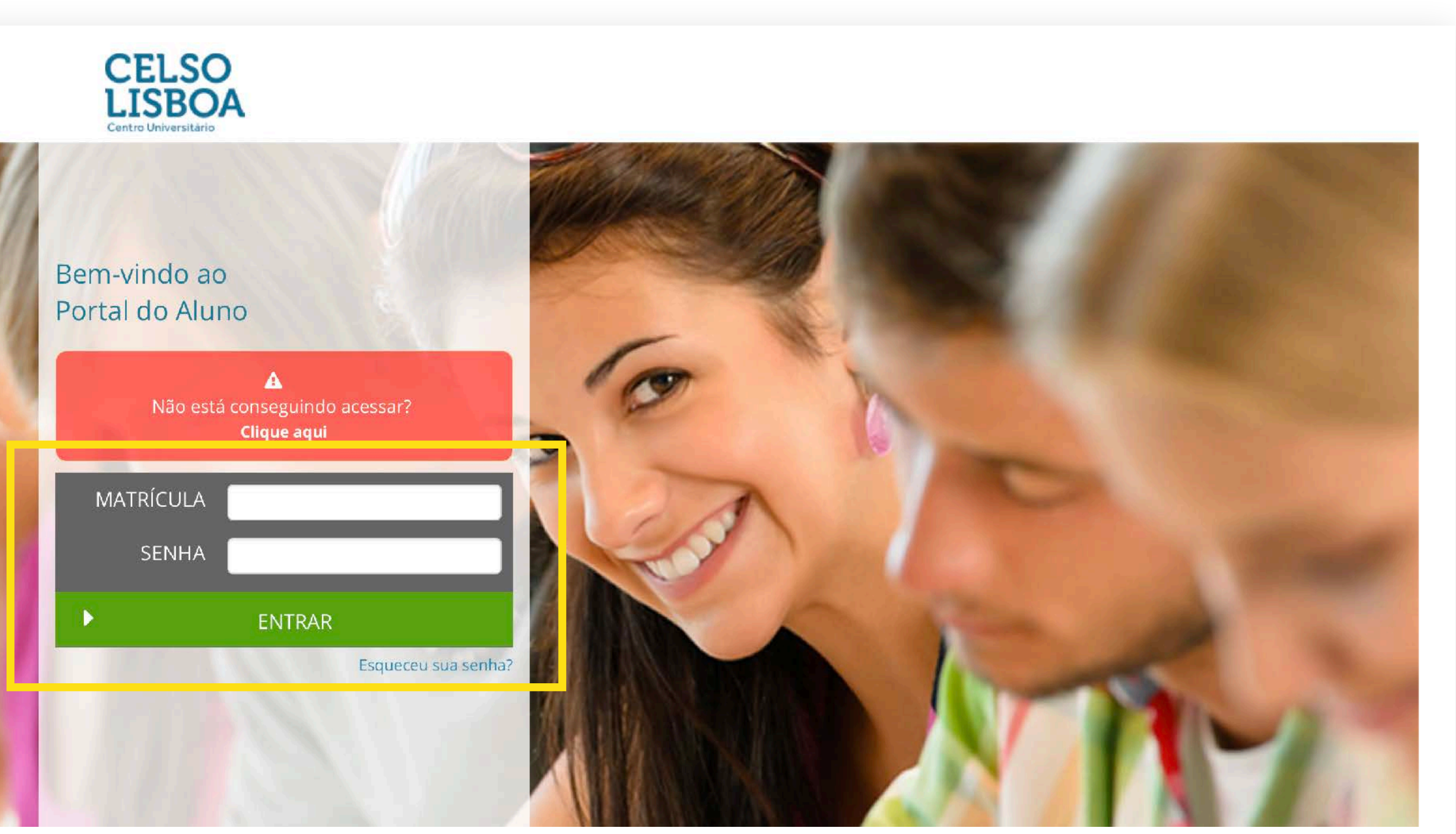

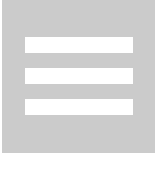

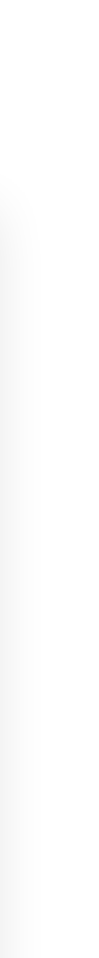

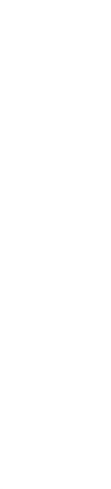

### Feito somente para quem é aluno Celso Lisboa!

Aproveite todos os benefícios da parceria com a Microsoft. **No pacote Office 365, você tem os principais aplicativos** para otimizar a sua aprendizagem (Excel, Microsoft Teams, One Drive, Outlook, Powerpoint, One note e Word). Use seu e-mail para acessar o Liga Online e **todos os aplicativos** gratuitamente.

Acesse sua conta Microsoft no Portal do aluno ou pelo site <u>office.com</u>

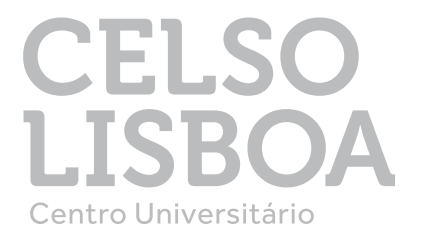

### E-MAIL CELSO ONLINE

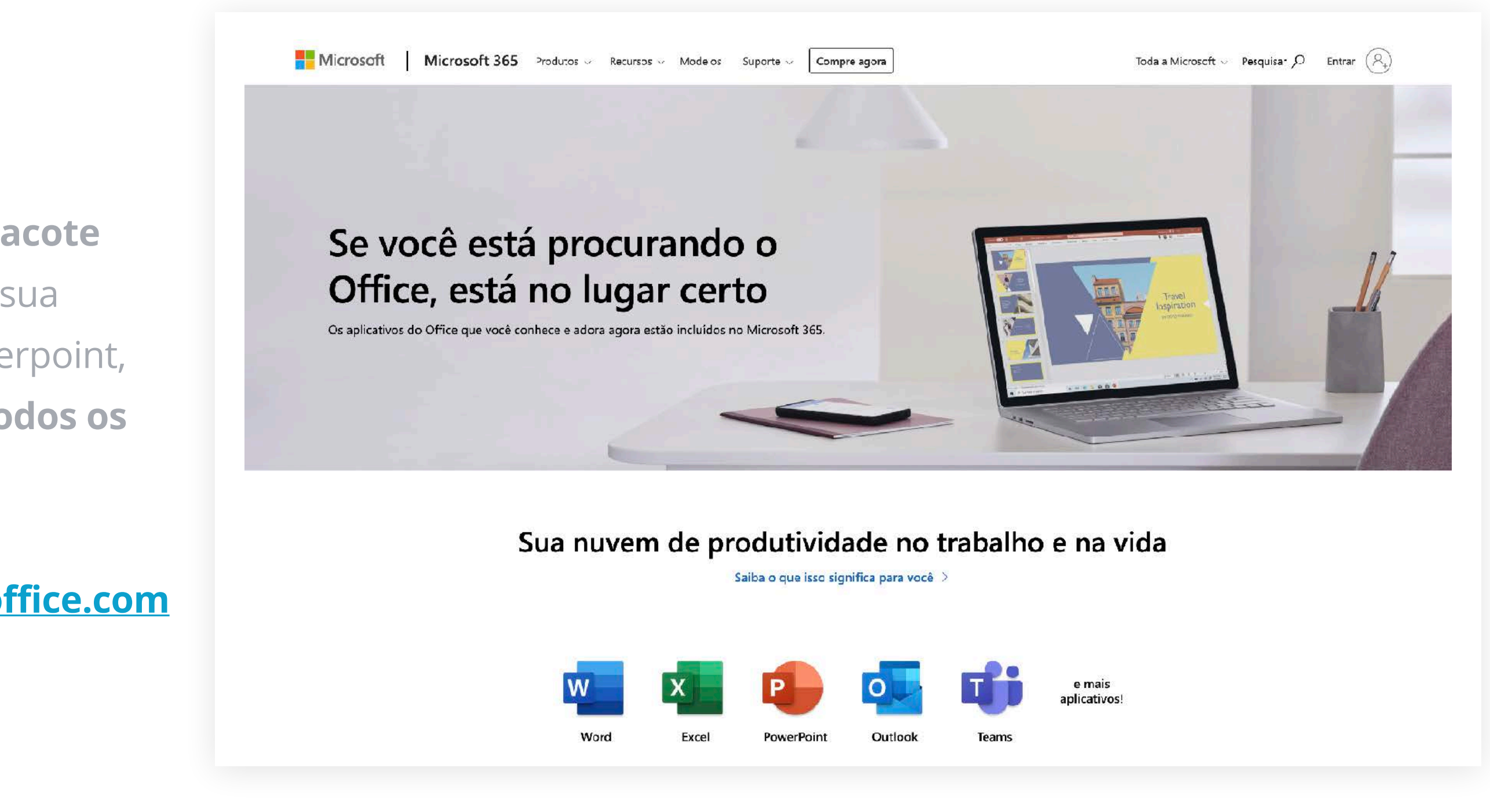

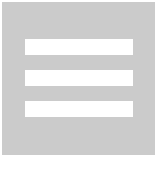

### Você pode verificar seu e-mail Celso Online no Portal do Aluno ou no primeiro e-mail pós matrícula, com assunto "Sua conta de e-mail da Celso Lisboa está pronta!" em seu e-mail pessoal cadastrado em nosso sistema.

Nesse e-mail você tem acesso ao seu E-mail Celso Online e poderá criar uma nova senha, se quiser.

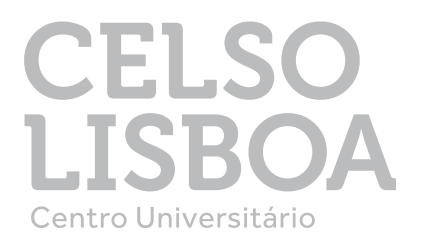

| С    | ΕI      | .S     | О   |   |
|------|---------|--------|-----|---|
|      |         |        | ~   |   |
|      | LSI     | BC     | JF  | Ł |
| Cent | ro Univ | ersitá | rio |   |

Bibliotecas

Olá, nome.sobrenome | Carteirinha | Atendimento | Sair

### **A** Existe(m) documento(s) pendente(s) de entrega!

### LISTA DE DOCUMENTOS

| Documentos                                                                                                    | Status   |
|----------------------------------------------------------------------------------------------------|----------|
| CPF (Obs: Se o CPF constar no Documento Oficial, não é necessário apresentar)                                                                                                    | PENDENTE |
| Documento Oficial com foto (RG, Carteira de Trabalho, Passaporte ou Carteira de Motorista) ou Carteira do Conselho (Ex. CREA, COREN, CRF)                                                     | REGULAR  |
| Certificado de pós-graduação (somente para Docência Inovadora)                                                                                                    | PENDENTE |
| Diploma de Conclusão da Graduação                                                                                                    | REGULAR  |
| Declaração de Conclusão da Graduação (Onde o candidato já tenha colado grau<br>e está aguardado a confecção do Diploma que deverá ser entregue no momento<br>que ele tenha o diploma em mãos) | PENDENTE |

### Sua conta de e-mail da Celso Lisboa está pronta!

Olá,

E-MAIL CELSO ONLINE

A Celso em parceria com a microsoft está disponibilizando uma conta Office 365 para que você aproveite o máximo do Word, Excel, Powerpoint, Teams e outras ferramentas. Com essa conta você também tem acesso ao OneDrive e pode salvar, compartilhar e editar seus arquivos na nuvem.

Essas são suas credenciais para acessar sua nova conta. nome.sobrenome@celsoonline.com.br

Antes de acessar, você precisa criar uma nova senha. Defina sua senha no link: alterar senha

Agora aproveite seu Office365.

Atenciosamente, Celso Lisboa

### EMAIL CELSO ONLINE

### SEU EMAIL ESTÁ PRONTO! (Acessar meu email)

nome.sobrenome @celsoonline.com.br

As boas-vindas foram enviadas ao seu email: nome.sobrenome @gmail.com

Para alteração de senha do email: Clique aqui

### LIGA ONLINE

**liga** Acesso para o Liga Online

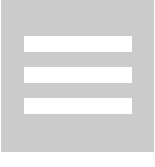

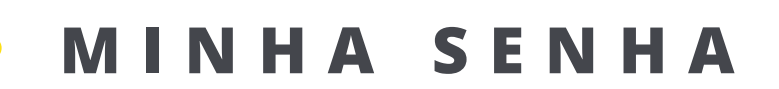

Antes de acessar sua conta, será necessário definir uma nova senha. **No e-mail recebido, clique em "alterar senha".** 

Caso queira alterar sua senha em outro momento, faça login em seu "Portal do Aluno" e em "E-mail Celso Online" redefina sua senha.

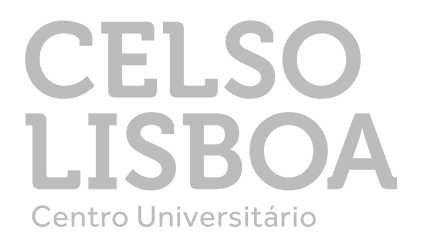

### EMAIL CELSO ONLINE

### **SEU EMAIL ESTÁ PRONTO!**

(Acessar meu email)

nome.sobrenome@celsoonline.com.br

As boas-vindas foram enviadas ao seu email: nome.sobrenome@gmail.com

Para alteração de senha do email:

Clique aqui

Após a alteração, aguarde de 5 a 10 min para utilizar a nova senha

A senha deverá conter de 7 a 12 caracteres.

Enviar

\*\*\*\*\*\*\*\*\*

Confirme Nova senha

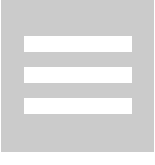

MINHA SENHA

**O que faço se eu não receber meu e-mail de acesso?** Se você não recebeu o e-mail, não se preocupe. Você pode verificar seu e-mail Celso Online acessando o Portal do Aluno.

- Acesse o **Portal do Aluno**
- No lado direito no **box EMAIL CELSO ONLINE**, você irá visualizar o e-mail e poderá alterar sua senha.

Qualquer dúvida, entre em contato com o **canal de Atendimento, conforme imagem ao lado** 

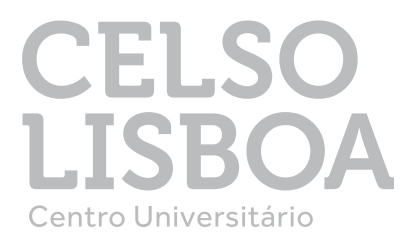

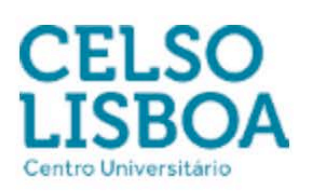

Bibliotecas

Olá, nome.sobrenome | Carteirinh | Atendimento |

### Existe(m) documento(s) pendente(s) de entrega!

### **LISTA DE DOCUMENTOS**

| Documentos                                                                                                    | Status     |
|----------------------------------------------------------------------------------------------------|------------|
| CPF (Obs: Se o CPF constar no Documento Oficial, não é necessário apresentar)                                                                                                    | PENDENTE   |
| Documento Oficial com foto (RG, Carteira de Trabalho, Passaporte ou Carteira<br>de Motorista) ou Carteira do Conselho (Ex. CREA, COREN, CRF)                                                  | REGULAR    |
| Certificado de pós-graduação (somente para Docência Inovadora)                                                                                                    | 8 PENDENTE |
| Diploma de Conclusão da Graduação                                                                                                    | REGULAR    |
| Declaração de Conclusão da Graduação (Onde o candidato já tenha colado grau<br>e está aguardado a confecção do Diploma que deverá ser entregue no momento<br>que ele tenha o diploma em mãos) | PENDENTE   |

### EMAIL CELSO ONLINE

### SEU EMAIL ESTÁ PRONTO! (Acessar meu email)

nome.sobrenome @celsoonline.com.br

As boas-vindas foram enviadas ao seu email: **nome.sobrenome @gmail.com** 

Para alteração de senha do email: Clique aqui

### MÓDULOS

| Módulo                             | Nota               | MF   |  |
|------------------------------------|--------------------|------|--|
| URGENCIA E EMERGENCIA NO<br>TRAUMA | ×.                 | 0,00 |  |
|                                    | Situação: CURSANDO |      |  |

### LIGA ONLINE

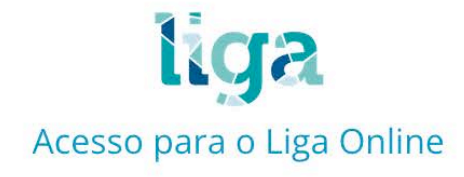

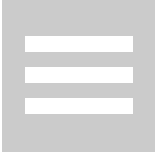

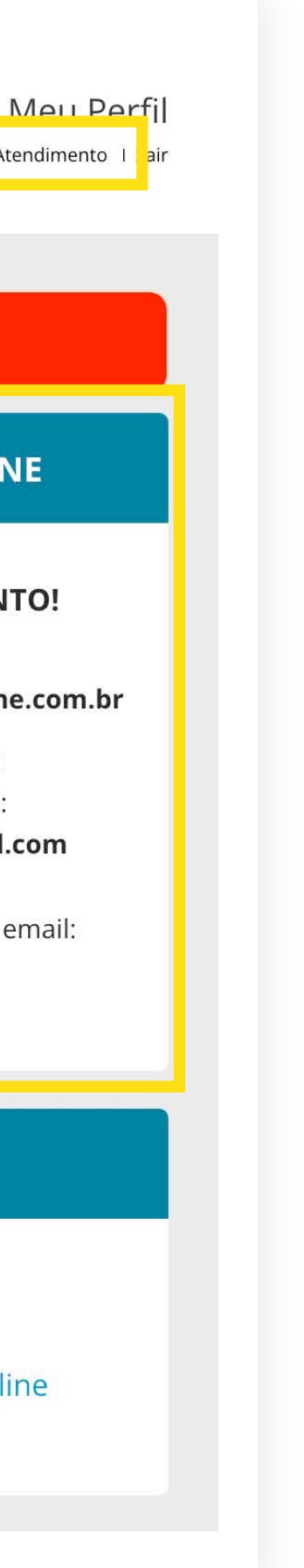

### **Neu Porta** do Aluno

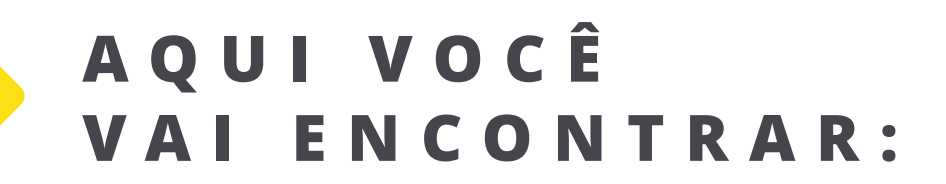

### TELA INICIAL

- Atendimento Acesso ao Formulário
- Lista de Documentos
- Módulos Notas
- Impressão do boleto e 2ª via
- Login de acesso ao e-mail Celso Online

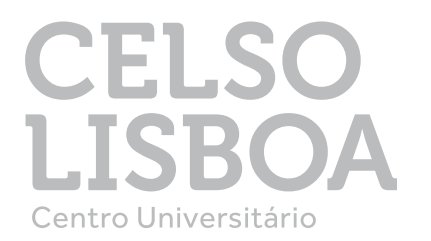

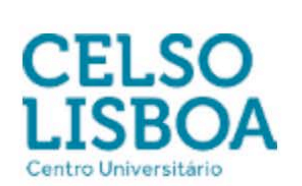

Bibliotecas

Meu Perfil Olá, nome.sobrenome | Carteirinha | Atendimento | Sair

### **A** Existe(m) documento(s) pendente(s) de entrega!

### **LISTA DE DOCUMENTOS**

| Documentos                                                                                                    | Status   |
|----------------------------------------------------------------------------------------------------|----------|
| CPF (Obs: Se o CPF constar no Documento Oficial, não é necessário apresentar)                                                                                                    | PENDENTE |
| Documento Oficial com foto (RG, Carteira de Trabalho, Passaporte ou Carteira<br>de Motorista) ou Carteira do Conselho (Ex. CREA, COREN, CRF)                                                  | REGULAR  |
| Certificado de pós-graduação (somente para Docência Inovadora)                                                                                                    | PENDENTE |
| Diploma de Conclusão da Graduação                                                                                                    | REGULAR  |
| Declaração de Conclusão da Graduação (Onde o candidato já tenha colado grau<br>e está aguardado a confecção do Diploma que deverá ser entregue no momento<br>que ele tenha o diploma em mãos) | PENDENTE |

### EMAIL CELSO ONLINE

### **SEU EMAIL ESTÁ PRONTO!** (Acessar meu email)

nome.sobrenome @celsoonline.com.br

As boas-vindas foram enviadas ao seu email: nome.sobrenome @gmail.com

Para alteração de senha do email: Clique aqui

### **MÓDULOS**

| Módulo                             | Nota | MF   |  |  |  |
|------------------------------------|------|------|--|--|--|
| URGENCIA E EMERGENCIA NO<br>TRAUMA | E.   | 0,00 |  |  |  |
| Situação: CURSANDO                 |      |      |  |  |  |

### LIGA ONLINE

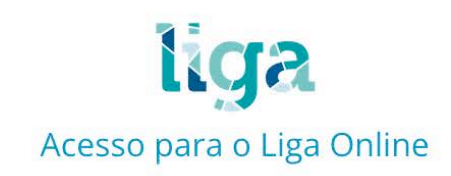

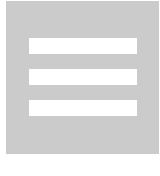

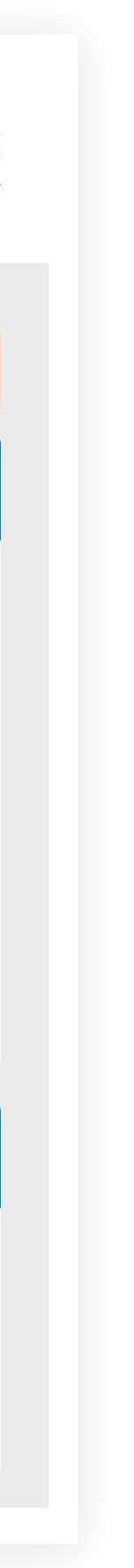

### Meu Portal do Aluno

AQUI VOCÊ VAI ENCONTRAR:

### • MEU PERFIL

- Dados Cadastrais | Atualização de meios de contato
- Histórico Financeiro | Mensalidades e negociações
- Cronograma de aulas e notas
- Impressão gratuita de documentos, com certificação digital e número de autenticação

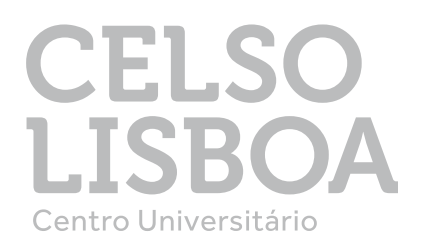

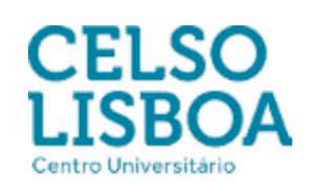

Bibliotecas

Olá, nome.sobrenome | Carteirinha | Atendimento | Sair

### MEU PERFIL

Aqui você encontrará seus dados cadastrais, histórico de notas e faltas, atividades complementares, horário das aulas, documentos, declarações e informações financeiras.

### PERFIL

| nome.sobrenc                                           | ome                 |      |                        |                 |                                           |
|--------------------------------------------------------|---------------------|------|------------------------|-----------------|-------------------------------------------|
| Registro de Matrícula<br>212100009                     | Período<br>INTEGRAL |      |                        | Turma<br>EI1501 |                                           |
| <sup>Curso</sup><br>PÓS GRADUAÇÃO - ENFI<br>EMERGÊNCIA | ERMAGEI             | ∰ CF | RONOGRAN               | ЛA              |                                           |
|                                                        |                     | Dia  | Data                   | Horário         | Matéria                                   |
| Celular (para envio de SMS) Ex.: (X                    | X)XXXXXXXX          | SAB  | 25/09/21 -<br>25/09/21 | 08:00 - 18:00   | TIE001 - LIDERANÇA E GESTÃO DE EQUIPES    |
| (21) 984485405                                         |                     | SAB  | 09/10/21 -<br>09/10/21 | 08:00 - 18:00   | TIE001 - LIDERANÇA E GESTÃO DE EQUIPES    |
| (21) 501105105                                         |                     | SAB  | 23/10/21 -<br>23/10/21 | 08:00 - 18:00   | TIE002 - GERENCIAMENTO EM ALTA COMPLEXID  |
|                                                        | alterar             | SAB  | 06/11/21 -<br>06/11/21 | 08:00 - 18:00   | TIE002 - GERENCIAMENTO EM ALTA COMPLEXID  |
|                                                        |                     | SAB  | 27/11/21 -<br>27/11/21 | 08:00 - 18:00   | TIE002 - GERENCIAMENTO EM ALTA COMPLEXID  |
|                                                        |                     | SAB  | 04/12/21 -<br>04/12/21 | 08:00 - 18:00   | TIE002 - GERENCIAMENTO EM ALTA COMPLEXIDA |
|                                                        |                     | SAB  | 18/12/21 -             | 08:00 - 18:00   | TIE003 - URGENCIA E EMERGENCIA NO TRAUM   |

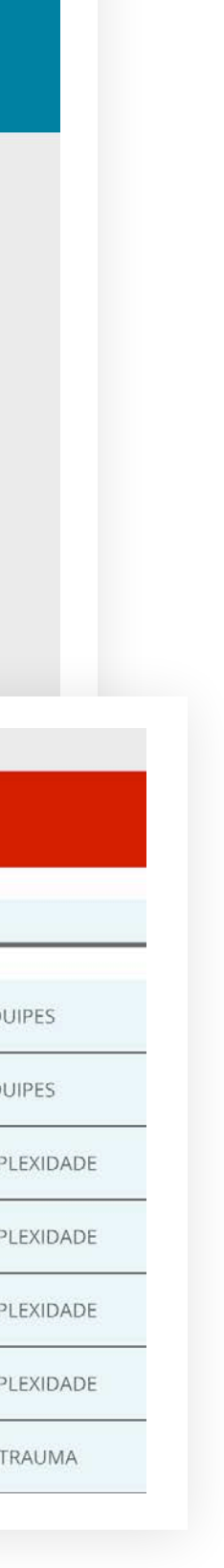

### Meu Portal do Aluno

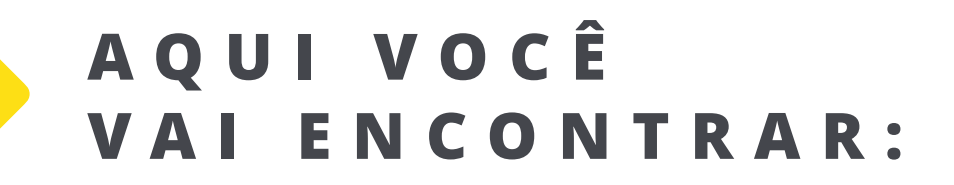

### • OUTRAS ÁREAS

- Bibliotecas | Consulta ao acervo, renovação de empréstimo e plataforma Pearson
- Carteirinha | Gerar carteirinha de estudante virtual
- Notificação e alertas

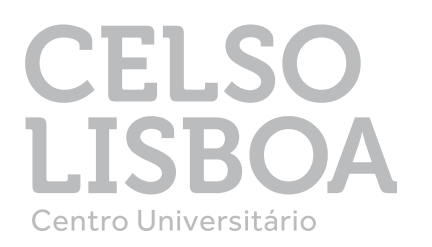

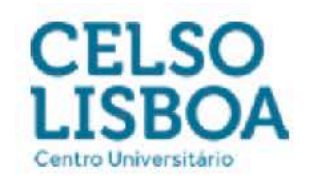

Bibliotecas

Olá, nome.sobrenome | Carteirinha | Atendimento | Sair

### Bibliotecas

### Acervo

A Biblioteca é aberta aos alunos e professores para serviços de empréstimos de periódicos, livros e vídeos e conta com ambiente aconchegante, composto de gabinetes individuais e salas de estudos coletivas. Contamos com, aproximadamente, 50.000 publicações

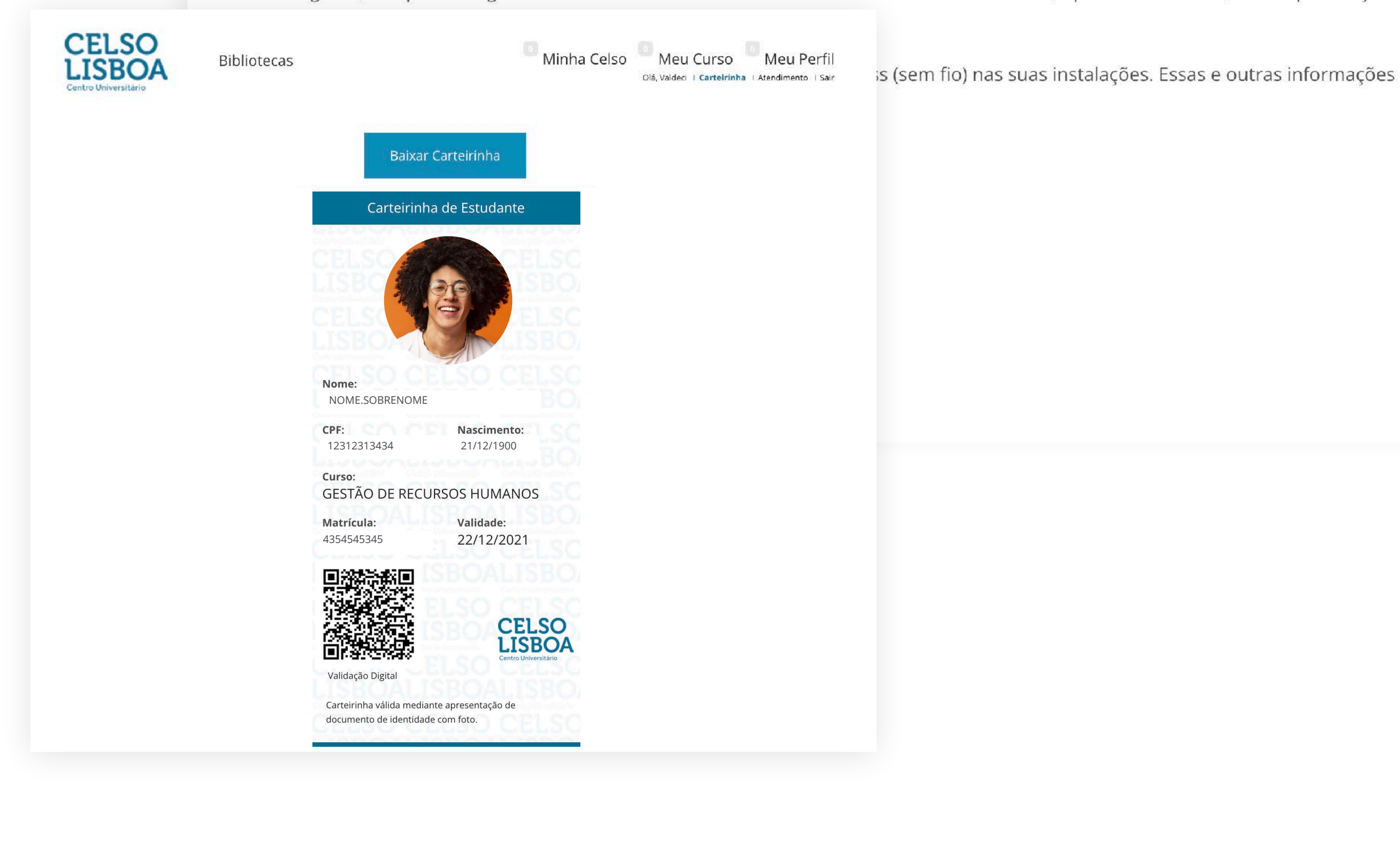

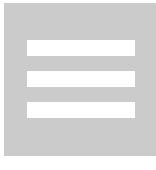

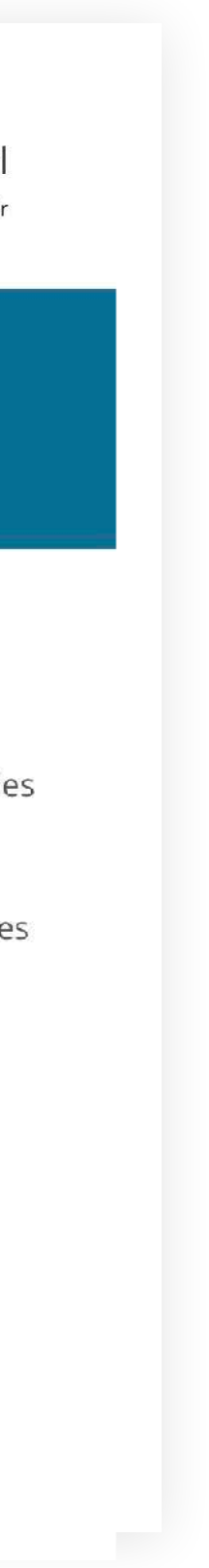

### Carteirinha de Estudante

Sua carteirinha de estudante é um documento estudantil para usufruir dos benefícios da Lei de Meia Entrada. Ela é essencial para sua educação e lazer e garante descontos de até 50% em ingressos de cinemas, teatros, espetáculos musicais, eventos educacionais, etc.

С

**OMO EMITIR?** 

- Faça Login no Portal do aluno com sua matrícula e senha
- 2 Clique em Carteirinha
- Clique na câmera para enviar sua foto
- 4 Selecione sua melhor foto centralizada e clique em Salvar

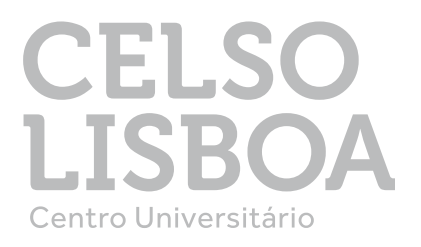

### Carteirinha de Estudante

Nome: NOME.SOBRENOME

**CPF:** 12312313434

Nascimento: 21/12/1900

Curso:

GESTÃO DE RECURSOS HUMANOS

**Matrícula:** 4354545345

Validade: 22/12/2021

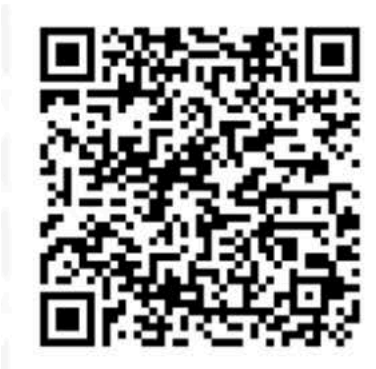

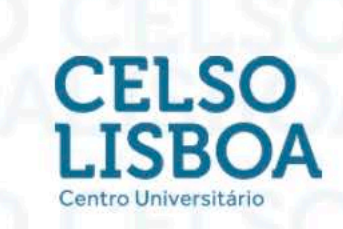

Validação Digital

Carteirinha válida mediante apresentação de documento de identidade com foto.

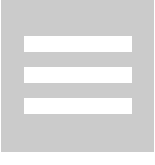

# Fale com a gente

Para falar com o time da Celso e tirar todas suas dúvidas, v**ocê pode entrar em contato através do Portal do Aluno ou pelo telefone.** 

Nosso horário de atendimento é de **segunda à sexta de 8h às 20h e aos sábados de 8h às 12h.** 

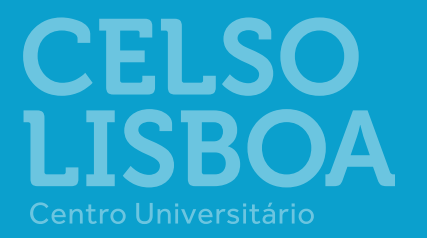

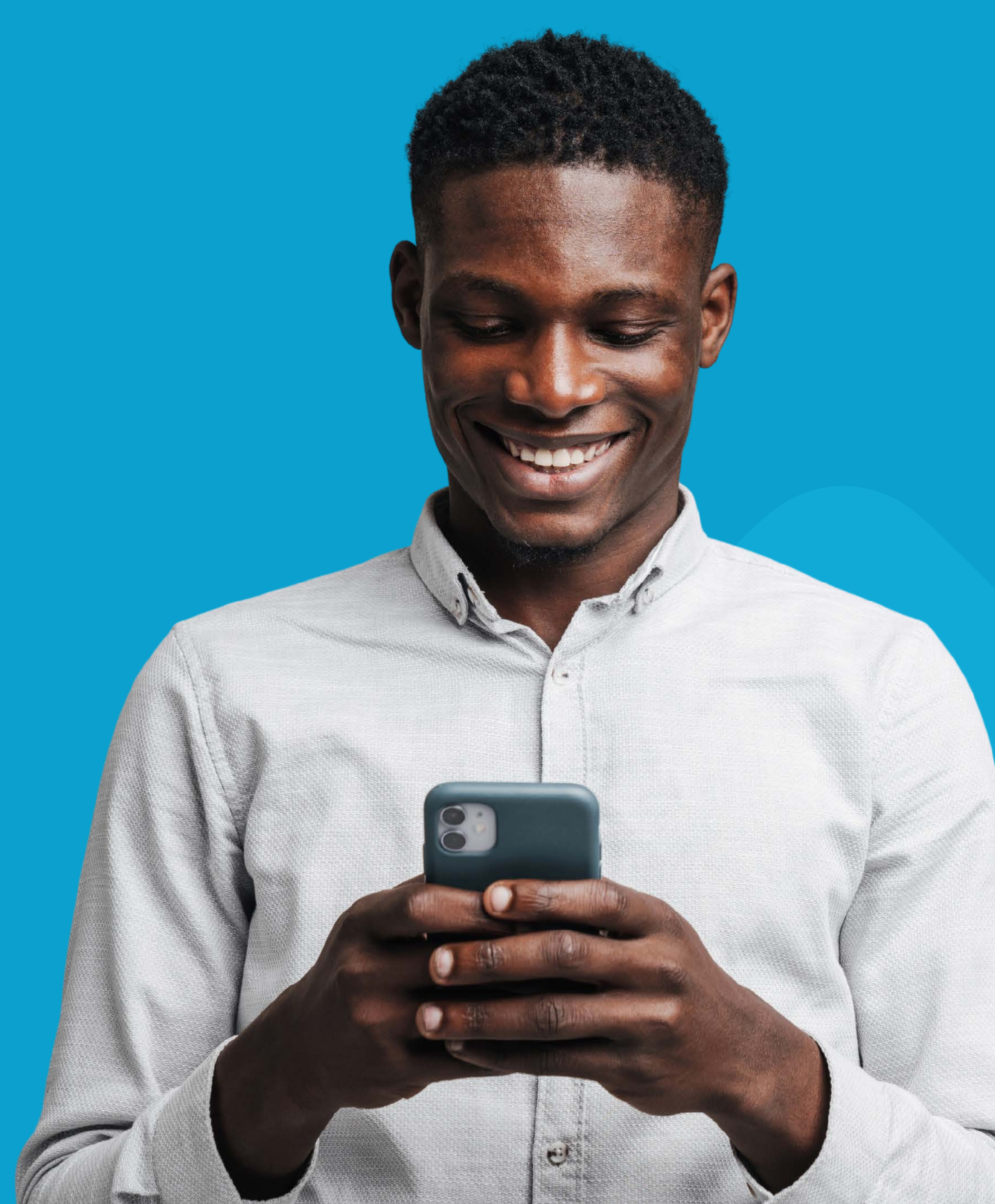

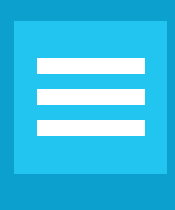

### Fale com a gente

PORTAL DO ALUNO

Para entrar em contato pelo Portal do aluno é só seguir o passo a passo:

Acesse o **Portal do Aluno** 

Clique em **Atendimento** para acessar

o Formulário de Atendimento

**3** Selecione o Serviço que deseja e

preencha a solicitação

Aguarde o retorno.

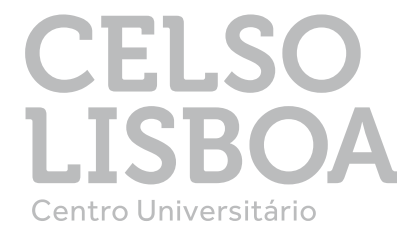

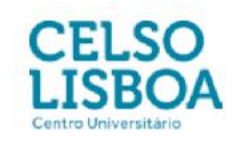

Bibliotecas

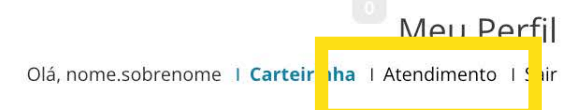

Clique no nome do arquivo para remove

### Formulário de Atendimento

Olá, tudo bem?

Este é o nosso canal de atendimento para realizar a sua solicitação.

Basta preencher os campos abaixo, descrever sua mensagem e clicar em enviar. Sua mensagem gerará um ticket de atendimento e você poderá acompanhar por e-mail.

Fique atento! É Importante selecionar o serviço correto para garantir a eficiência do seu atendimento.

Nome:ome.sobrenome

E-mail:ome.sobrenome @gmail.com

Telefone: 2199998907

Escolha uma Área

-- selecione uma área -

Escolha um Serviço

Selecione um Atendimento

O Remover todos

Anexo(s):

\*Somente arquivos: jpg, jpeg, bmp, png, webp, pdf, xlsx, xls, docx, doc

\*Máximo de 10MB em anexo

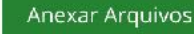

Enviar Mensagem

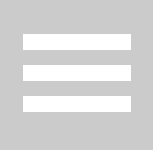

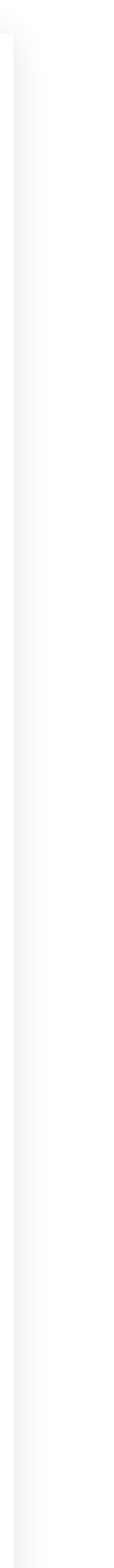

## Fale com a gente

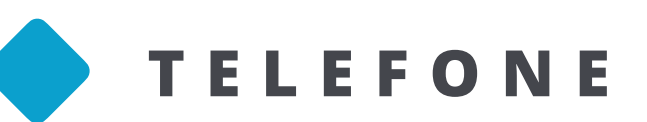

Entre em contato com nossa central de atendimento ligando para:

### **21 3289 4747**

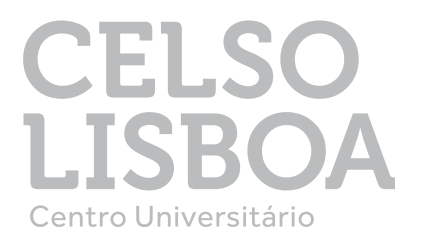

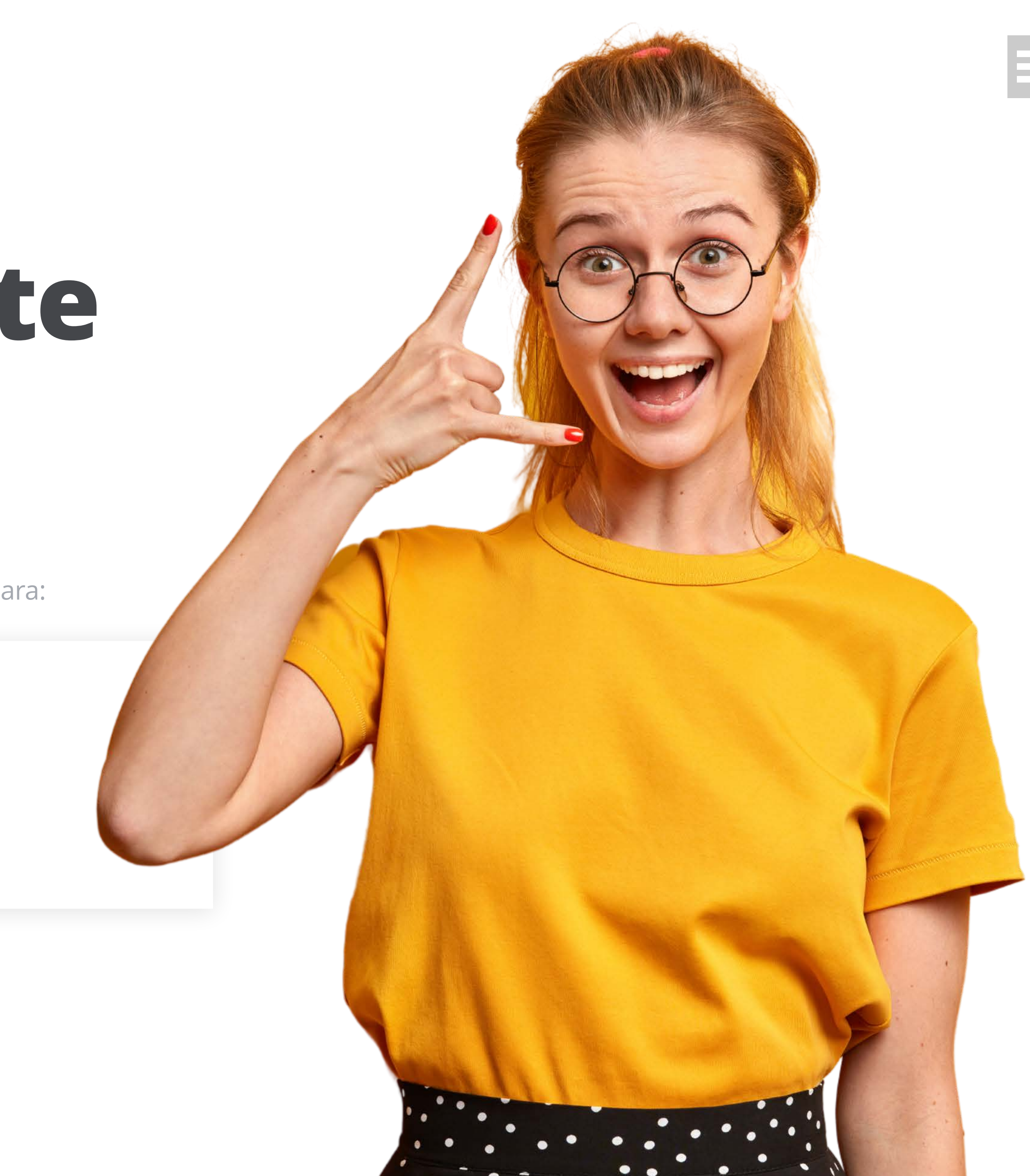

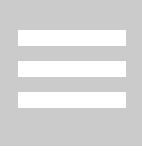

# Quem vai te ajudar bessa jornada

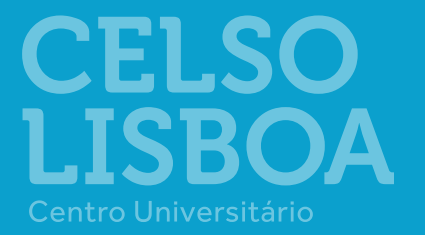

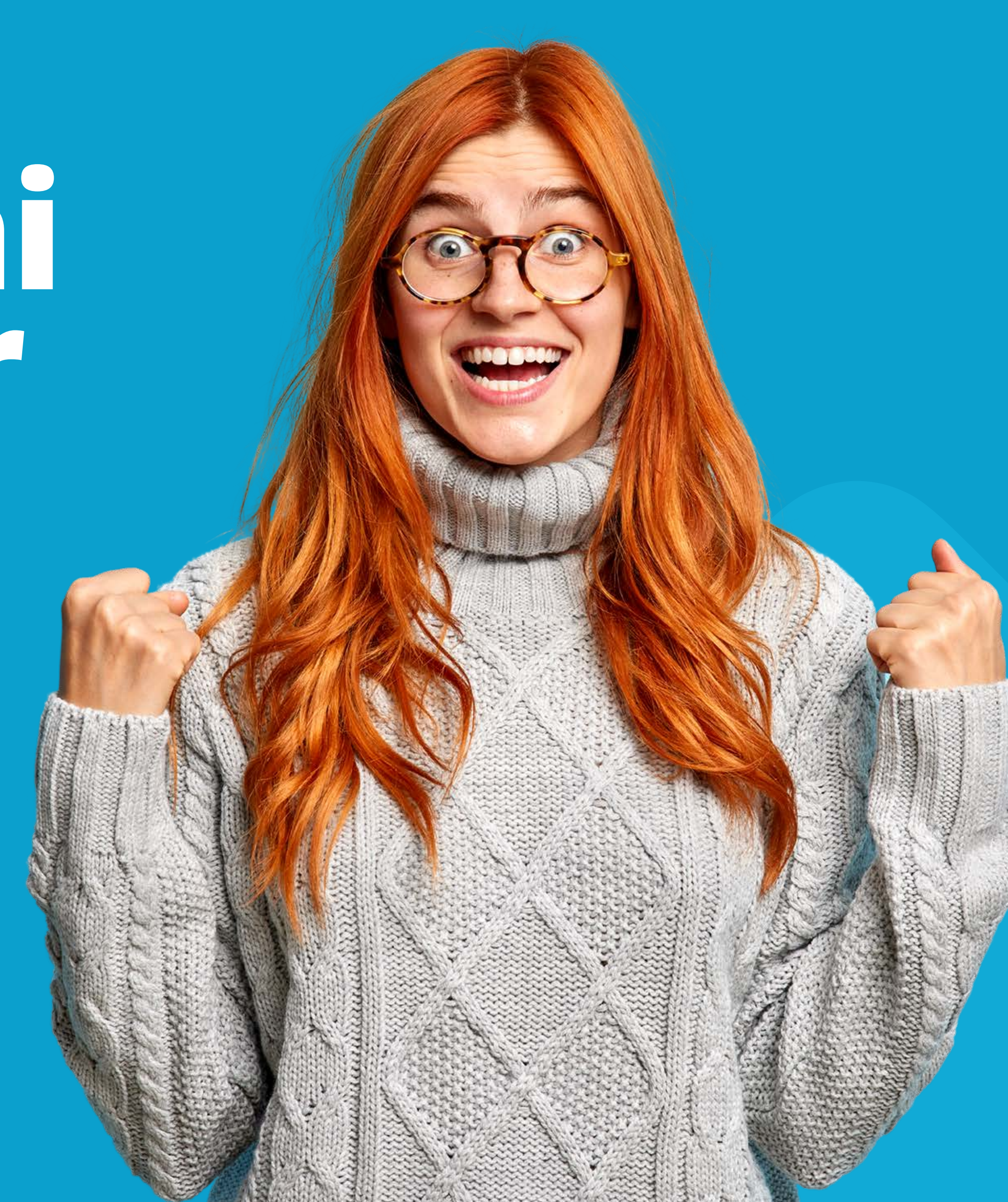

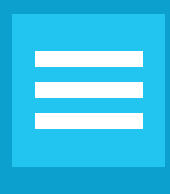

# Quem vai te ajudar nessa jornada

• Aqui, você vai encontrar todos os coordenadores da Celso Lisboa. Nossos docentes são preparados para que consigam oferecer a melhor experiência de aprendizagem.

Com a nossa metodologia, o papel do professor é colaborar para que cada estudante encontre sua melhor forma de aprender de verdade! E você pode entrar em contato direto com seu coordenador, para tirar todas as dúvidas sobre seu curso. Lembrando também que este contato pode acontecer no Atendimento dentro do Portal do Aluno.

### **CONFIRA A LISTA DE COORDENADORES**

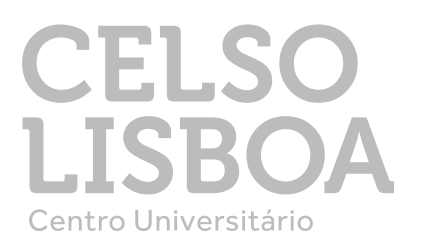

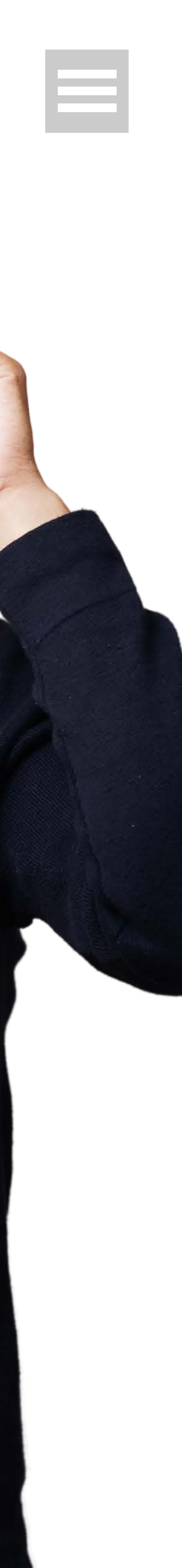

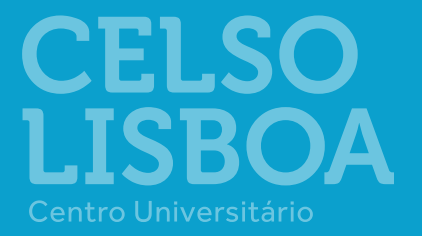

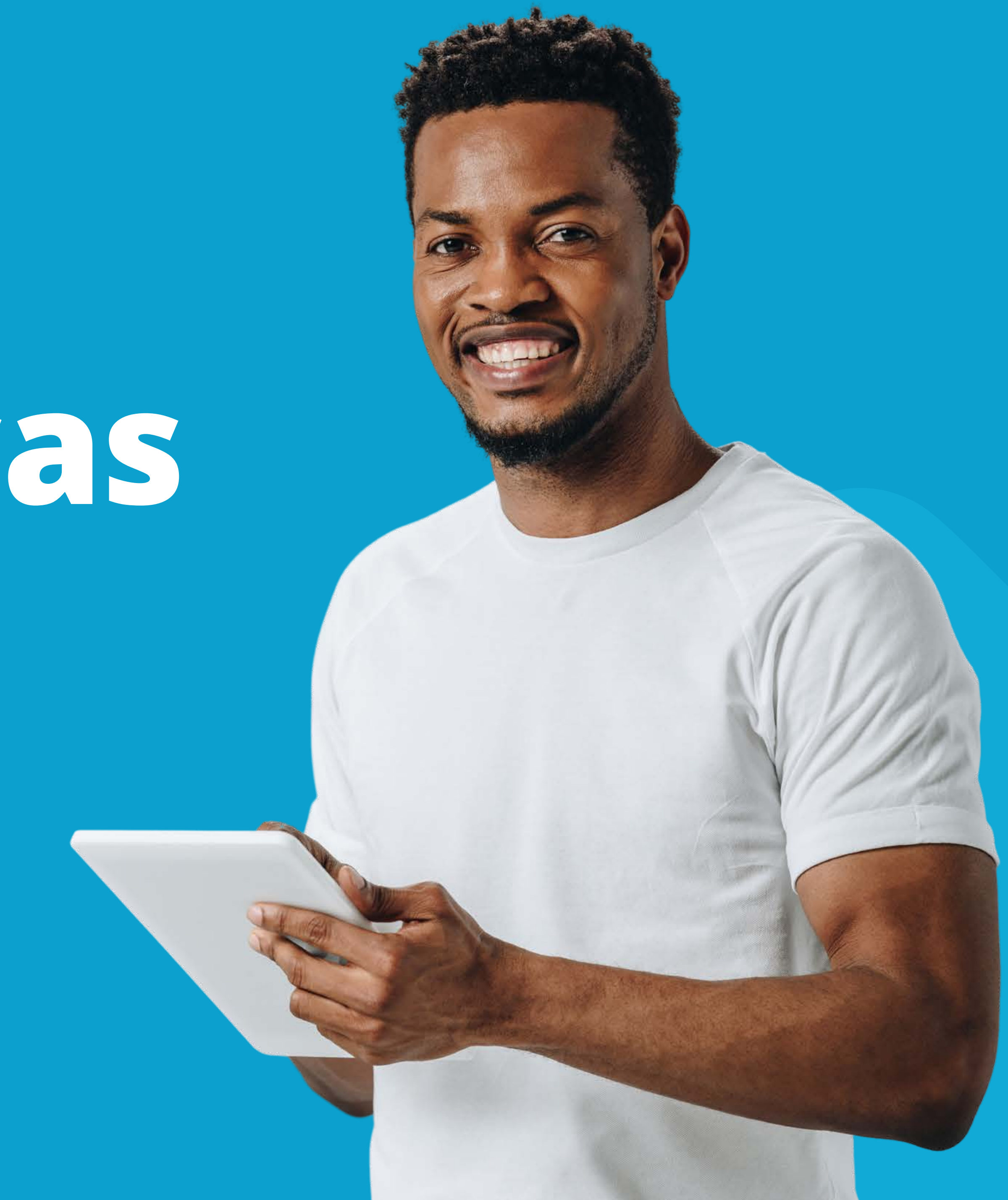

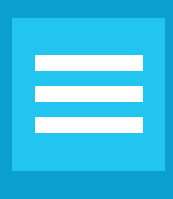

COMO ACESSAR?

1 Acesse o **Portal do Aluno** 

2 Clique em **Bibliotecas** 

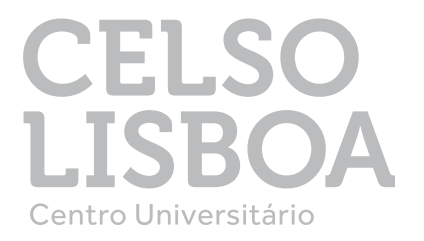

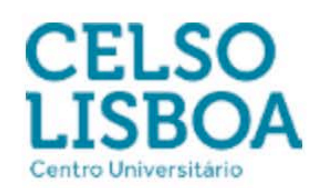

Bibliotecas

Olá, nome.sobrenome | Carteirinha | Atendimento | Sair

### **A** Existe(m) documento(s) pendente(s) de entrega!

### **LISTA DE DOCUMENTOS**

| Documentos                                                                                                    | Status   |
|----------------------------------------------------------------------------------------------------|----------|
| CPF (Obs: Se o CPF constar no Documento Oficial, não é necessário apresentar)                                                                                                    | PENDENTE |
| Documento Oficial com foto (RG, Carteira de Trabalho, Passaporte ou Carteira de Motorista) ou Carteira do Conselho (Ex. CREA, COREN, CRF)                                                     | REGULAR  |
| Certificado de pós-graduação (somente para Docência Inovadora)                                                                                                    | PENDENTE |
| Diploma de Conclusão da Graduação                                                                                                    | REGULAR  |
| Declaração de Conclusão da Graduação (Onde o candidato já tenha colado grau<br>e está aguardado a confecção do Diploma que deverá ser entregue no momento<br>que ele tenha o diploma em mãos) | PENDENTE |

### EMAIL CELSO ONLINE

### SEU EMAIL ESTÁ PRONTO! (Acessar meu email)

(recebul med eman)

nome.sobrenome @celsoonline.com.br

As boas-vindas foram enviadas ao seu email: **nome.sobrenome @gmail.com** 

Para alteração de senha do email: Clique aqui

### MÓDULOS

| Módulo                             | Nota                      | MF   |  |  |
|------------------------------------|---------------------------|------|--|--|
| URGENCIA E EMERGENCIA NO<br>TRAUMA | ×                         | 0,00 |  |  |
|                                    | Situação: <b>CURSANDO</b> |      |  |  |

### LIGA ONLINE

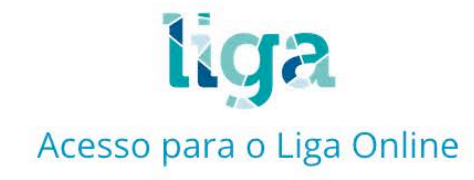

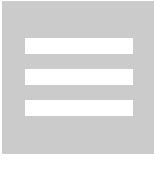

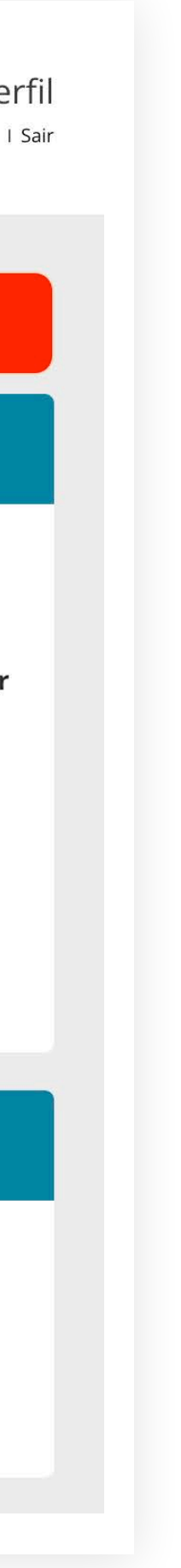

Você terá acesso a **diversas bases para te auxiliar em toda sua trajetória de estudos**, são eles:

**CONTEÚDOS** 

- Acervo
- Pearson
- Revista Presença
- Bases De Dados de Acesso Livre
- Biblioteca Digital Saraiva

Revista dos Tribunais Online

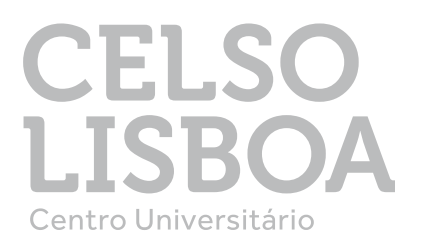

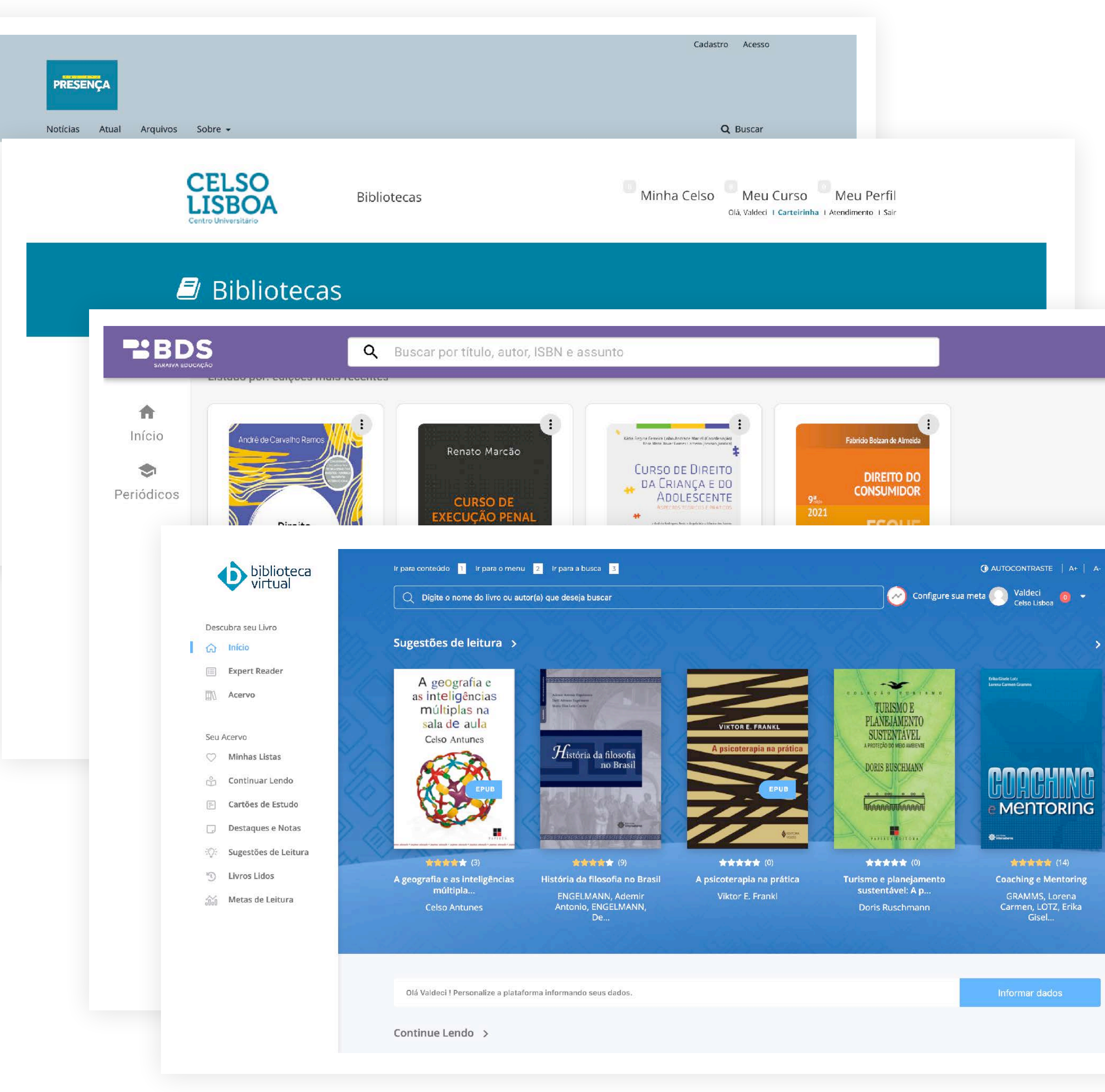

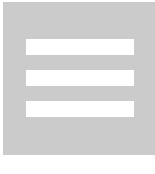

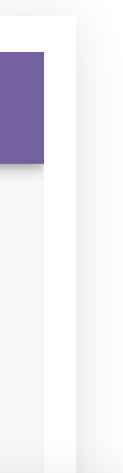

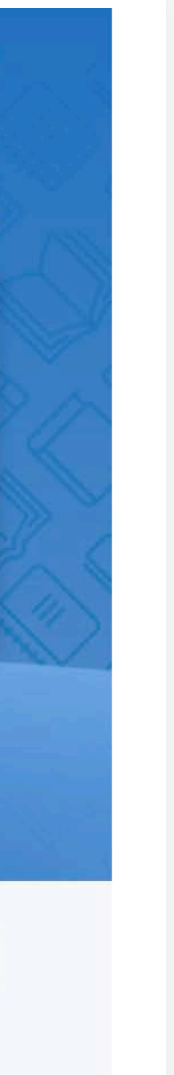

Após clicar em Pearson, você será direcionado para a página de cadastro da Biblioteca Virtual Pearson

**PEARSON** 

Informe seu CPF e aceite os termos de uso da
Biblioteca Virtual, aguarde a confirmação e validação do
CPF e dê continuidade ao seu cadastro.

Preencha todas suas informações. Feito isso, você terá o seu primeiro acesso a Biblioteca Virtual.

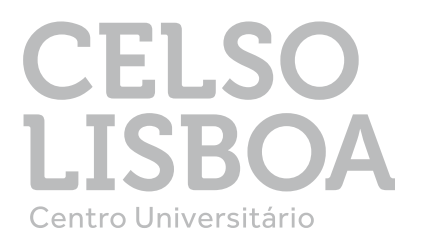

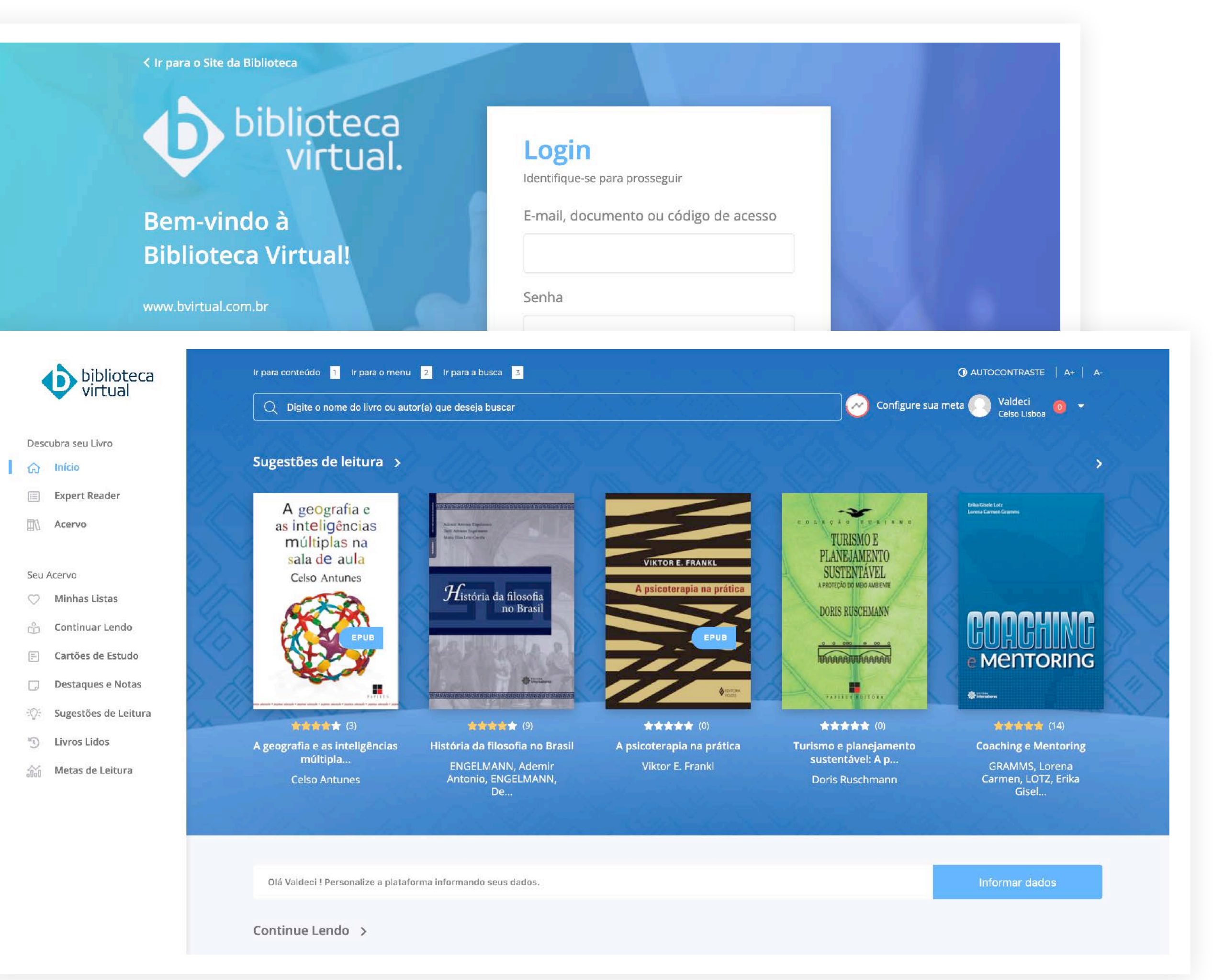

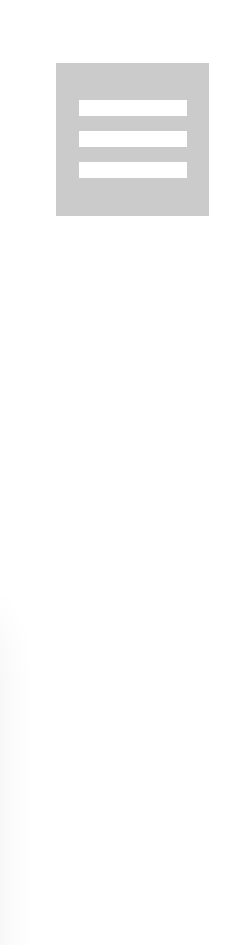

Usamos o Teams para colaboração, interação e comunicação, nele é possível realizar aulas online, acessar conteúdos compartilhados pelo professor e tirar dúvidas via chat.

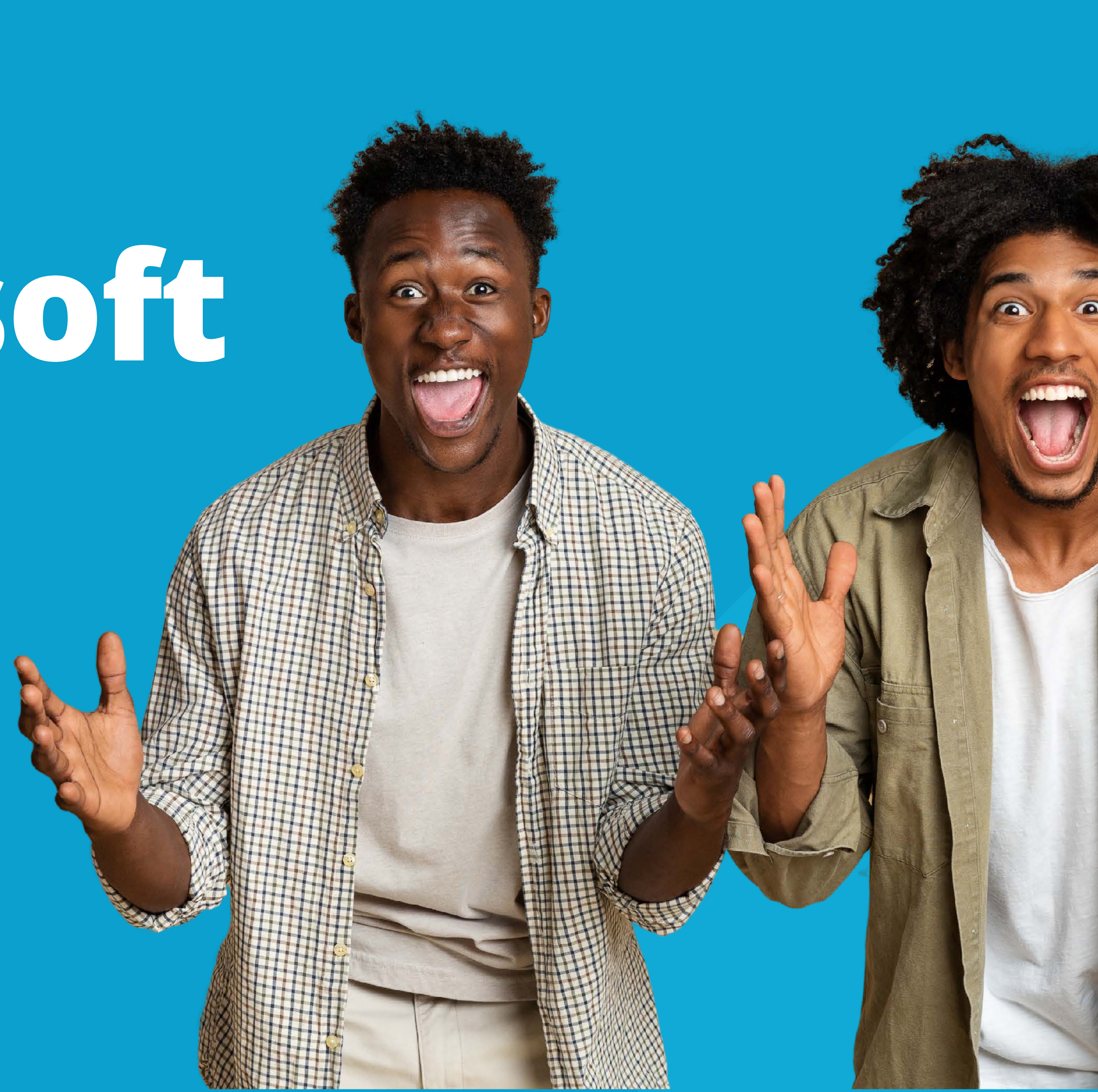

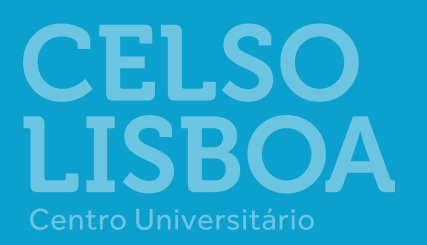

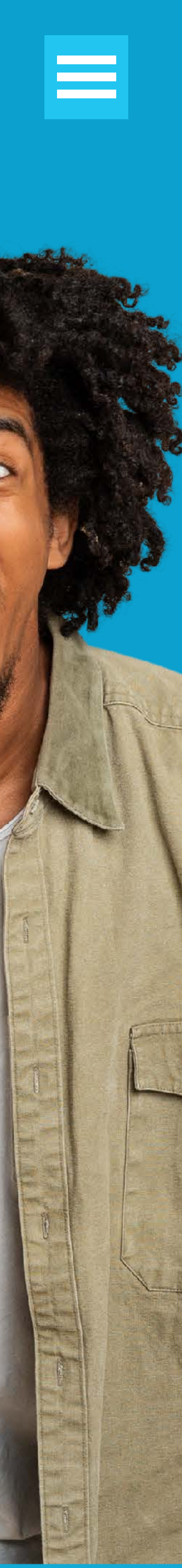

### Nicrosoft leams

### COMO ACESSO MINHA CONTA NO TEAMS?

Você pode acessar o Microsoft Teams pelo **<u>Portal do Aluno</u>** ou <u>office.com</u>.

No portal do Aluno você vai encontrar várias opções de acesso, como: Navegador, Desktop, Play Store ou App Store. Caso prefira, acesse https://teams.microsoft.com/ e seja direcionado diretamente de seu navegador de Internet para o aplicativo Microsoft Teams.

Em seu primeiro acesso ao Teams, você encontrará algumas dicas do aplicativo e ao final da explicação, um vídeo tutorial feito pela Microsoft.

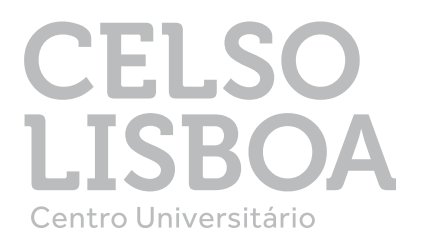

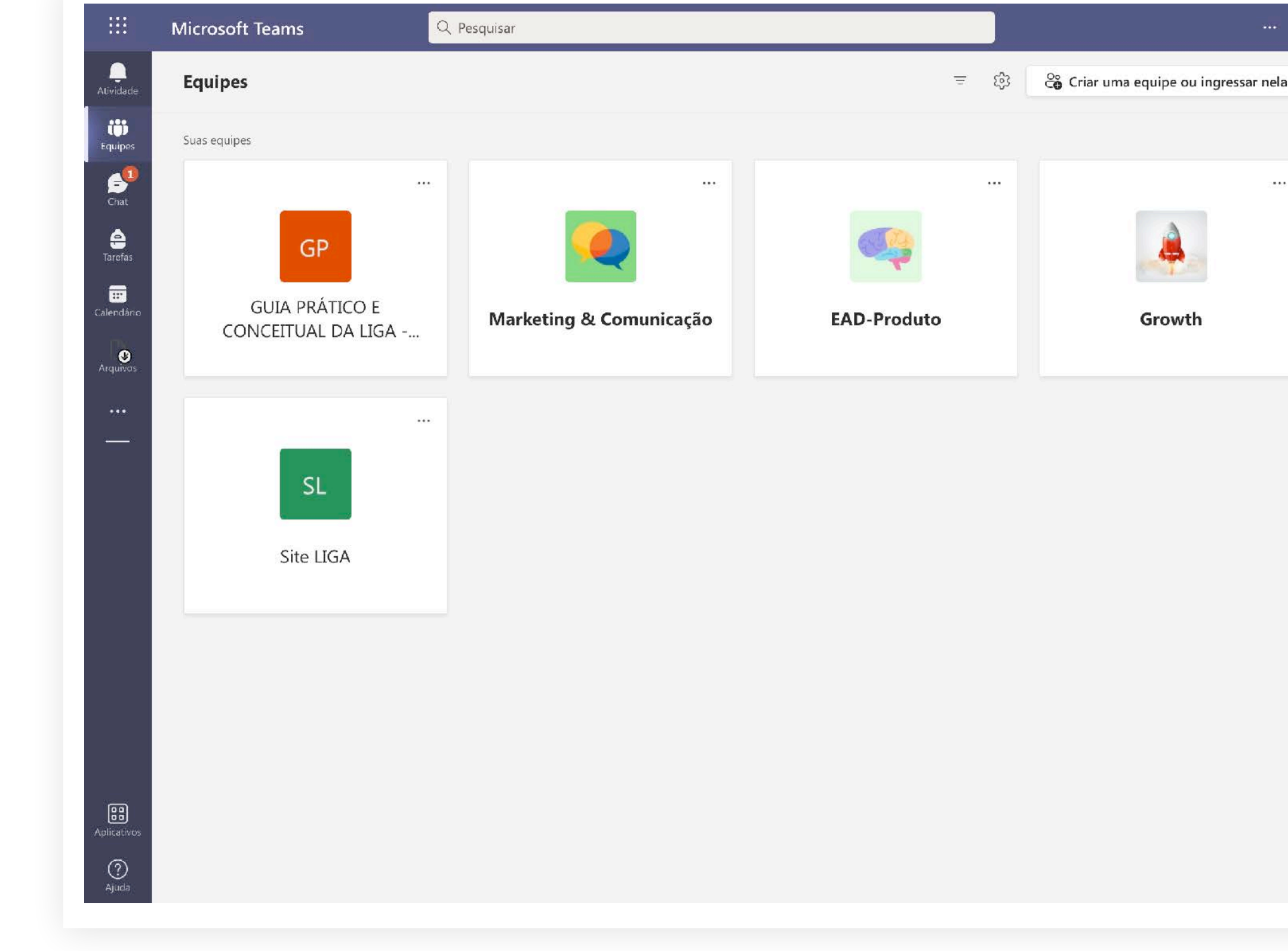

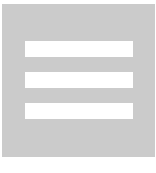

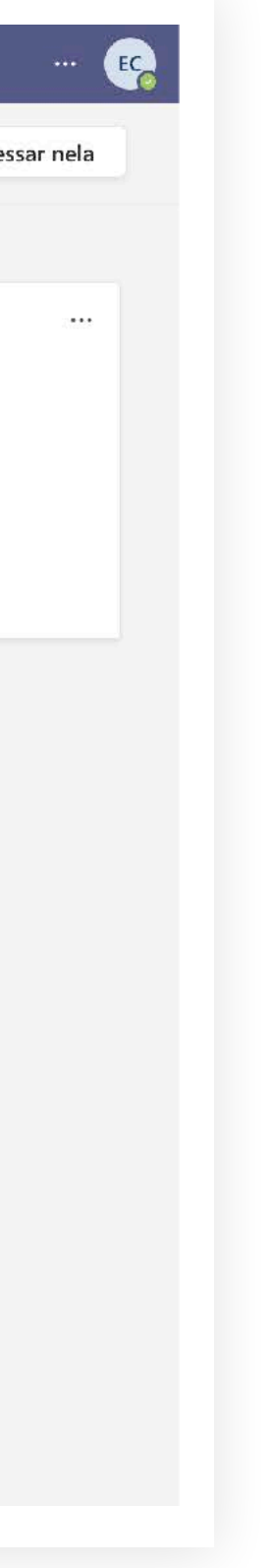

### • VERSÃO WEB

Para acessar o app no seu navegador é só clicar aqui e inserir seu e-mail Celso Online e senha.

### No PC ou MAC

- <u>Clique aqui</u> e entre no site de download do Teams
- Clique em "Baixar o Teams" 2
- **3** Faça a instalação!

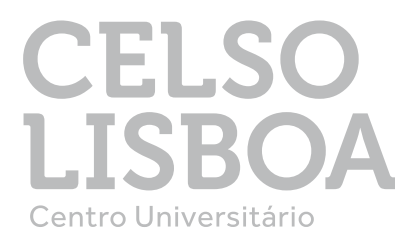

### COMO BAIXO O APP?

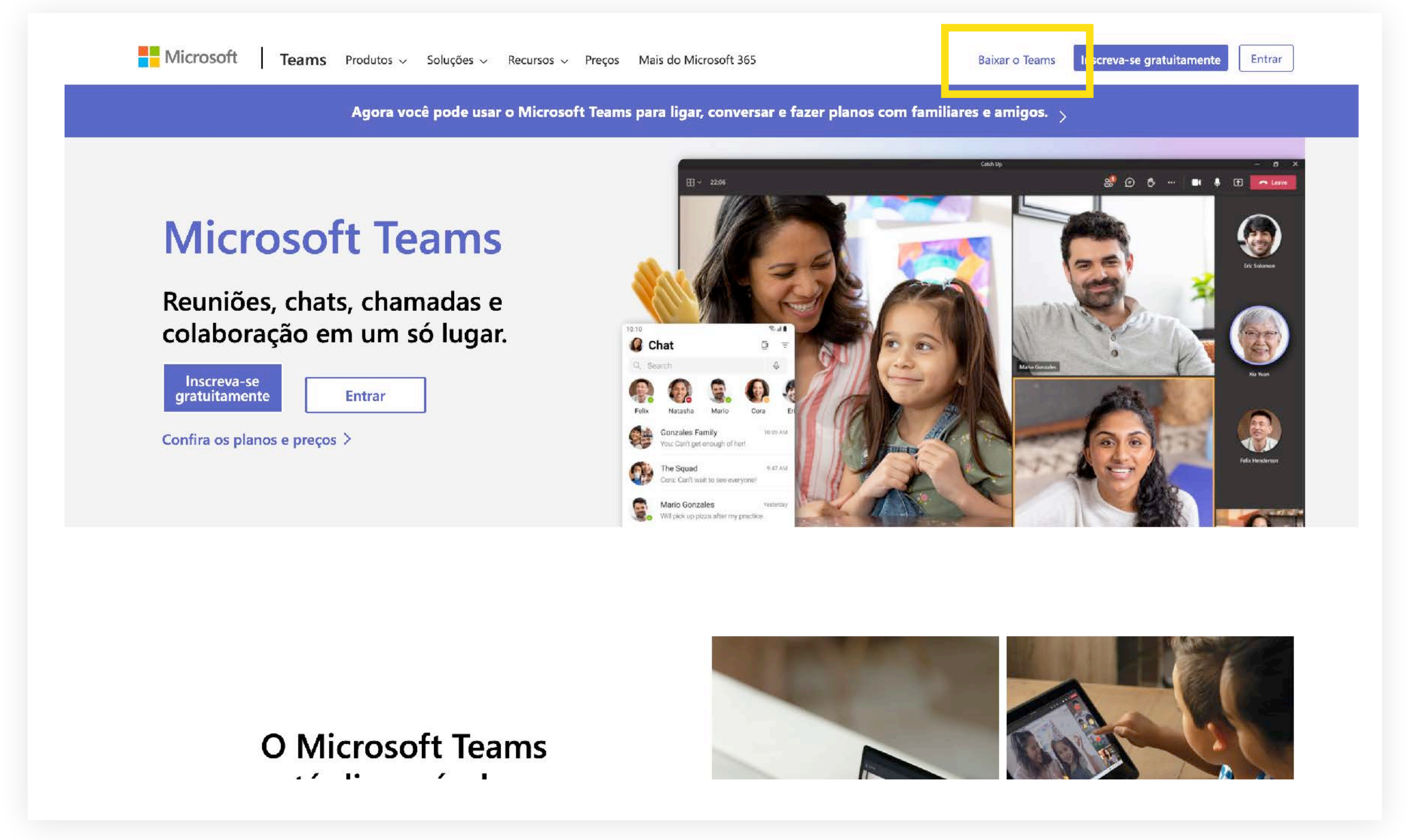

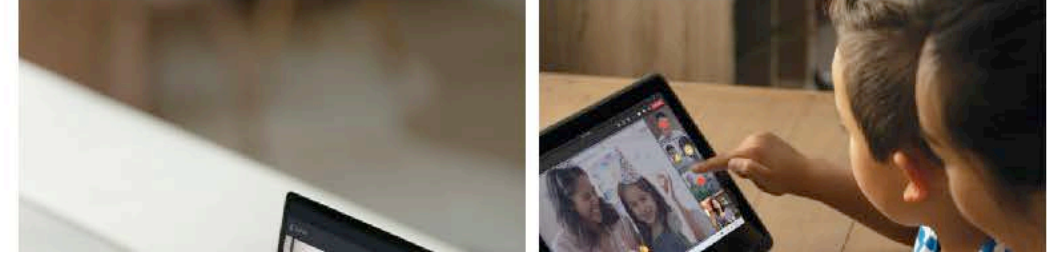

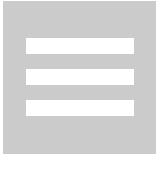

### • VERSÃO APP

Abra a Play Store ou a App Store

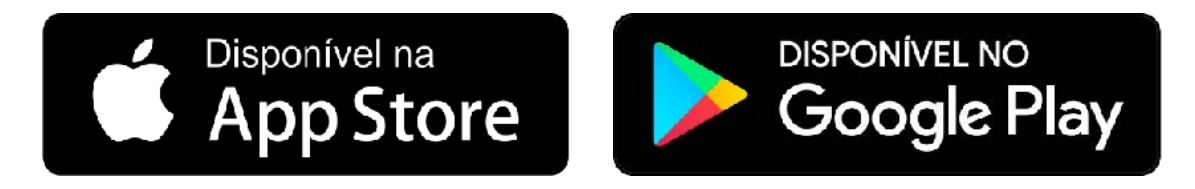

- Digite "Microsoft Teams"
- 3 Clique em "Instalar"

Após o download, em seu primeiro acesso lembre-se de colocar seu e-mail Celso Online e senha para conectar-se à sua plataforma de aulas online.

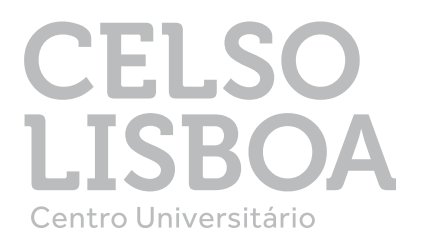

### **〈** Buscar **Microsoft Teams** Fale. Converse. Colabore. T Û $\zeta_{j}$ 258 MIL CLASSIFICAC IDADE POSIÇÃO 4,8 N°**4 4**+ \*\*\*\* Anos Negócios Novidades Histórico de versões Versão 3.21.1 Há 1 min Correções de bugs e melhorias de desempenho

...| 🌫 🔳

### Pré-visualização

13:38

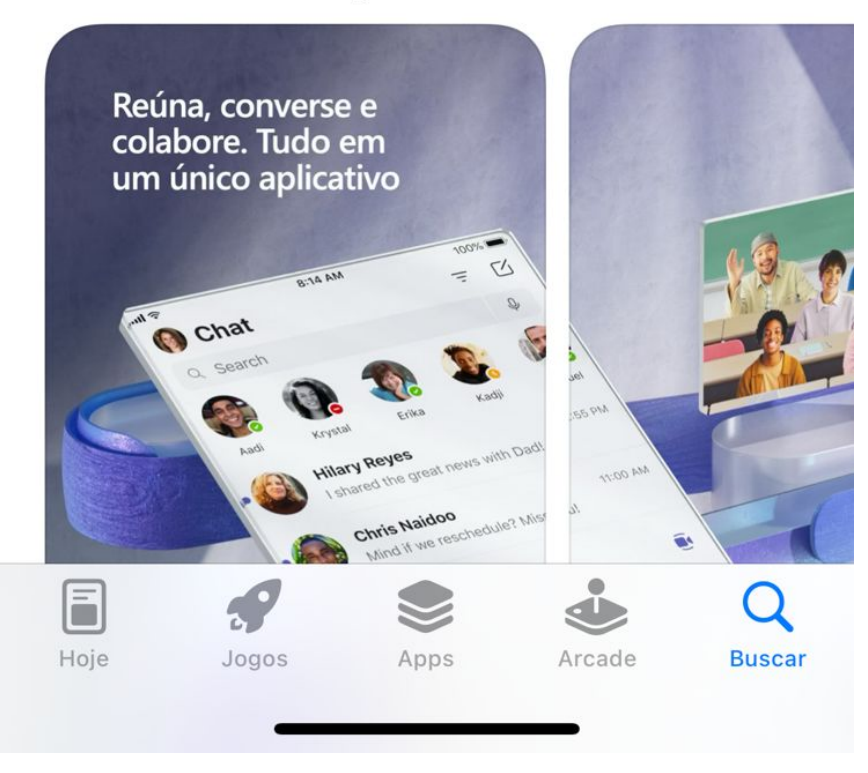

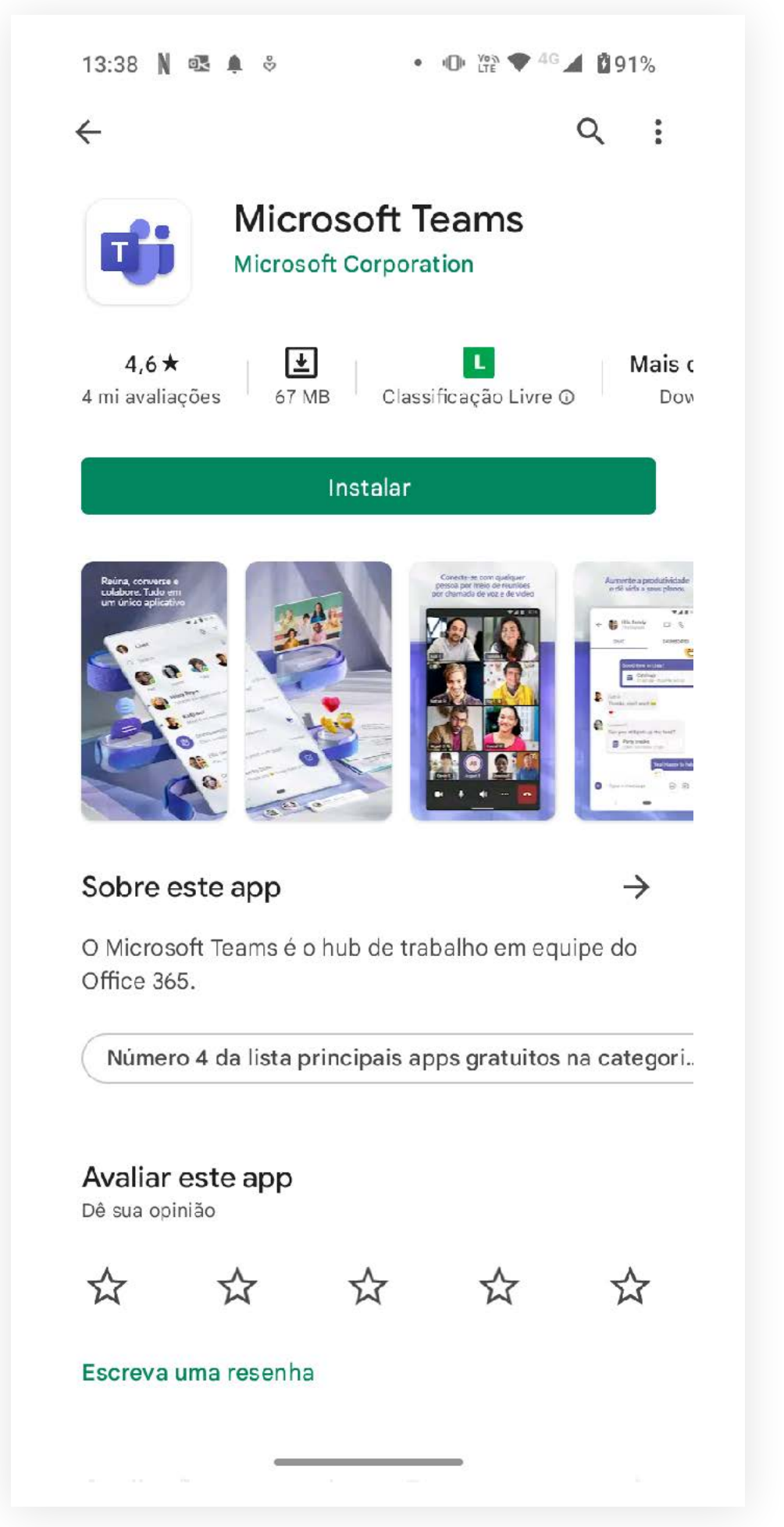

### COMO BAIXO O APP?

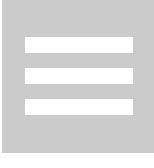

MEU CHAT

Q Atividade

ເ<u>ດິ</u>ງ Equipes

> **E** Chat

) Tarefa

**E** Calendário

& Chamadas

 $\square$ 

Arquivos

...

Aplicativos

?

Ajuda

Sempre que precisar iniciar uma nova conversa, clique em **Chat,** coloque o destinatário de sua mensagem no campo de pesquisa e na parte inferior da tela, em **Digite uma nova mensagem,** escreva o que deseja falar e então pressione a tecla Enter de seu teclado para enviar.

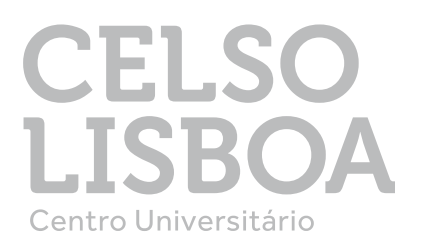

|     | <                                                                      | : >         | Q Pesquis | ar                                                                                                    |                  |
|-----|------------------------------------------------------------------------|-------------|-----------|----------------------------------------------------------------------------------------------------|------------------|
| Ch  | at ~ =                                                                 | F 0         | D 📅 M     | larketing 🖉 Chat Arquivos +                                                                                                 |                  |
| Rec | entes<br>Isabela Vicarpi<br>qualquer coisa chama                       | 10:19       | <b>e</b>  | Isabela Vicarpi 15/12/2021 11:25<br>thank youuu, Eric 😋                                                                     |                  |
| JR  | Janaína Lopes Ribeiro<br>Você: Por nada. 😒                             | 13/01       |           | Lucas Henrique de Oliveira Pinto 15/12/2021 15:35 🤞 1 @<br>Eric msg no privado! 🤘                                           |                  |
|     | Kayo de Souza Pontes<br>Bom dia! Isso                                  | 13/01       | '         | 6 de janeiro de 2022                                                                                                    |                  |
| PM  | Patricia Coura Martins<br>Ok                                           | 12/01       | -         | Hudson Galdino 06/01/2022 09:48<br>Biologia Marinha e Ecossistemas Costeiros.psd                                            |                  |
| D   | Marketing<br>Eduardo: Italo de Liz Souza boa tarde se                  | 11/01<br>e  |           | Biologia_Marinha_e_Ecossistemas _Cost                                                                                       |                  |
|     | Marketing & Comercial<br>Luziene: melhor Eric do mundoooo              | 10/01       |           | Grade curricular pós presencial.docx                                                                                        |                  |
|     | Juliana e Luziene<br>Juliana: tá bem                                   | 10/01       |           | Grade curricular pós presencial.docx                                                                                        |                  |
|     | Luziene Cristine Pereira<br>Você: Entendido. Tem um local que pos      | 10/01<br>ss |           | 11 de janeiro de 2022                                                                                                    |                  |
|     | Eduardo Castro                                                         | 06/01       |           |                                                                                                    |                  |
|     | Juliana Fragoso da Silva Soares<br>sabe?                               | 05/01       |           | Eduardo Castro terça-feira 13:03 🌰 1<br>Italo de Liz Souza boa tarde segue abaixo o link com o arquivo para fazer o motion. |                  |
| P   | Hudson Galdino                                                         | 04/01       |           | https://we.tl/t-VH5gDgkbPs                                                                                                  |                  |
|     | Rhanyara Augusto Rocha<br>Osteopatia                                   | 04/01       |           | 1 file sent via WeTransfer, the simplest way to send your files around the world                                            |                  |
| P   | Kayo e Patricia<br>Você: Ok                                            | 23/12       |           | we.tl                                                                                                    |                  |
| Re  | Lucas Henrique de Oliveira Pinto<br>Você: Subi no trello.              | 23/12       |           | Digite uma nova mensagem                                                                                                    |                  |
|     | Larissa dos Santos da Silva<br>Boa tarde, Eric! Quando der, pode respo | 22/12<br>o  |           | A∕ ? ℓ C © @ 🖓 T₀ 🗠 A & th …                                                                                                | $\triangleright$ |

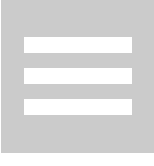

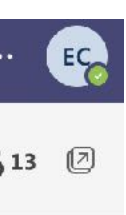

Em **"Equipes"** você encontra seus grupos, professor(es) e colegas de turma.

MINHAS EQUIPES

Em equipes você:

- Acompanhará aulas online e ao vivo
- Conteúdos disponibilizados e trocas entre professores e estudantes.
- Pode criar uma equipe com seus amigos de projetos e estudos em Criar equipe.

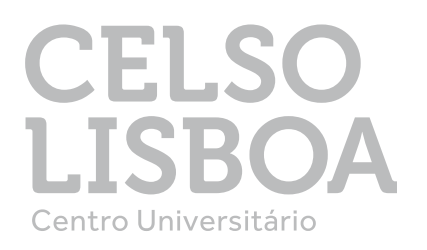

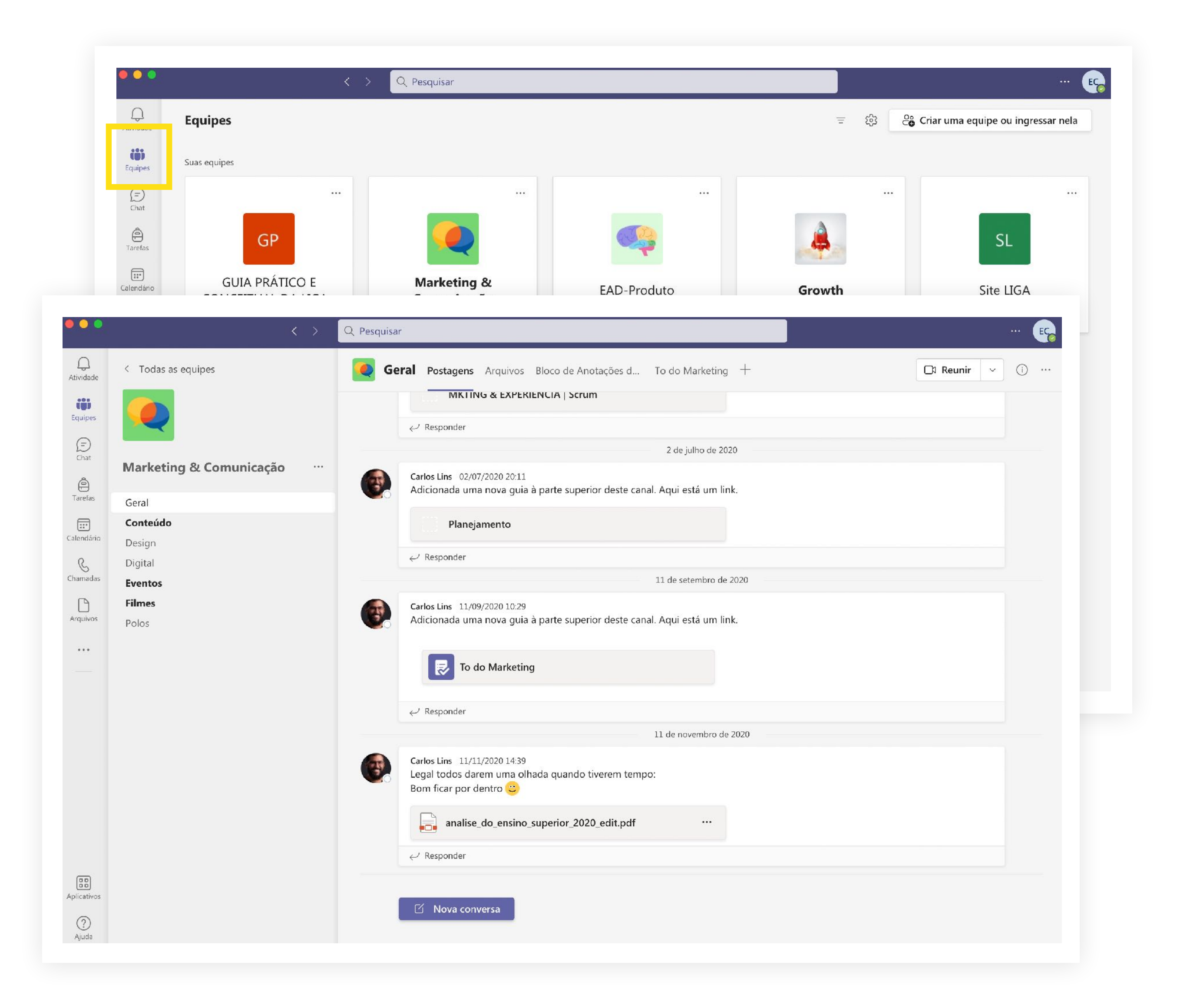

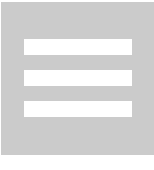

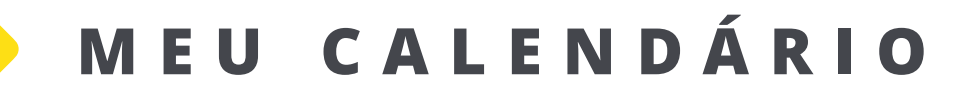

Ao clicar em **"Calendário"** você pode verificar suas reuniões e aulas agendadas.

Sempre que precisar agendar um encontro online com seus colegas de turma, **clique em "Nova reunião"** e ao abrir a página de agendamento de nova reunião, **preencha os espaços em branco com as informações necessárias e clique em "Salvar".** 

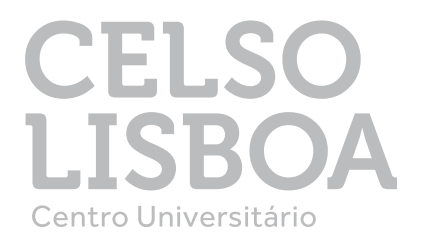

| Q<br>Atividade | Calendário                                                      |                                          |                                    |                           | 🕞 Reunir agora 🛛 🕂 Nova reunião 🚿 |
|----------------|-----------------------------------------------------------------|------------------------------------------|------------------------------------|---------------------------|-----------------------------------|
| Equipes        | E Hoje < > janeiro                                              |                                          | 😑 Semana de Trabalho               |                           |                                   |
| (=)<br>Chat    | 10<br>segunda-feira                                             | <b>11</b><br>terça-feira                 | <b>12</b><br>quarta-feira          | <b>13</b><br>quinta-feira | 14<br>sexta-feira                 |
| ê              |                                                                 |                                          |                                    |                           |                                   |
| Calendário     | 9                                                               |                                          |                                    |                           |                                   |
| Chamadas       | s <sup>10</sup> Canceled: Sprint Planning<br>Celso Online/Geral |                                          |                                    |                           |                                   |
|                | $\langle \rangle$                                               | Q Pesquisar                              |                                    |                           | 🥵                                 |
|                | Nova reunião Detalhes Assis                                     | stente de Agendamento                    |                                    |                           | Salvar Fechar                     |
| Cate           | egoria: Nenhuma ∨ Fuso horário: (U1                             |                                          | osta 🗸 🛛 Requer registro: Nenhum 🗸 |                           |                                   |
| ß              | Adicionar título                                                |                                          |                                    |                           |                                   |
| V              |                                                                 |                                          |                                    |                           |                                   |
| CO.            | Adicionar participantes obrigatórios                            |                                          | + Opcional                         |                           |                                   |
| Ŀ              | 14/01/2022 12:00                                                | $\checkmark$ $\rightarrow$ 14/01/2022 12 | 2:30 🖂 30min 🌒 O dia inteiro       |                           |                                   |
| ¢              | Não se repete $\sim$                                            |                                          |                                    |                           |                                   |
| =              | Adicionar canal                                                 |                                          |                                    |                           |                                   |
| 0              | Adicionar localização                                           |                                          |                                    |                           |                                   |
|                | B I ⊻ SI∀ A                                                     | AA Parágrafo ∨ A&   <= ·=                | ☷ 1/至   99 ☺ 틀 ⊞   り ୯             |                           |                                   |
|                | Digite detalhes desta nova reunião                              |                                          |                                    |                           |                                   |
|                |                                                                 |                                          |                                    |                           |                                   |
|                |                                                                 |                                          |                                    |                           |                                   |
|                |                                                                 |                                          |                                    |                           |                                   |
|                |                                                                 |                                          |                                    |                           |                                   |
|                |                                                                 |                                          |                                    |                           |                                   |
|                |                                                                 |                                          |                                    |                           |                                   |

Personalize seu Teams e deixe o aplicativo com a sua cara!

**Clique na parte superior esquerda,** onde estará as iniciais de seu nome ou foto pessoal.

- **2** Clique nas suas iniciais
- **3** Clique em "Carregar imagem" para escolher uma foto sua e então em "Salvar".

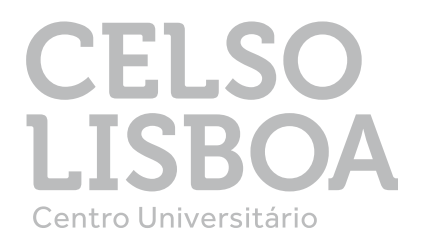

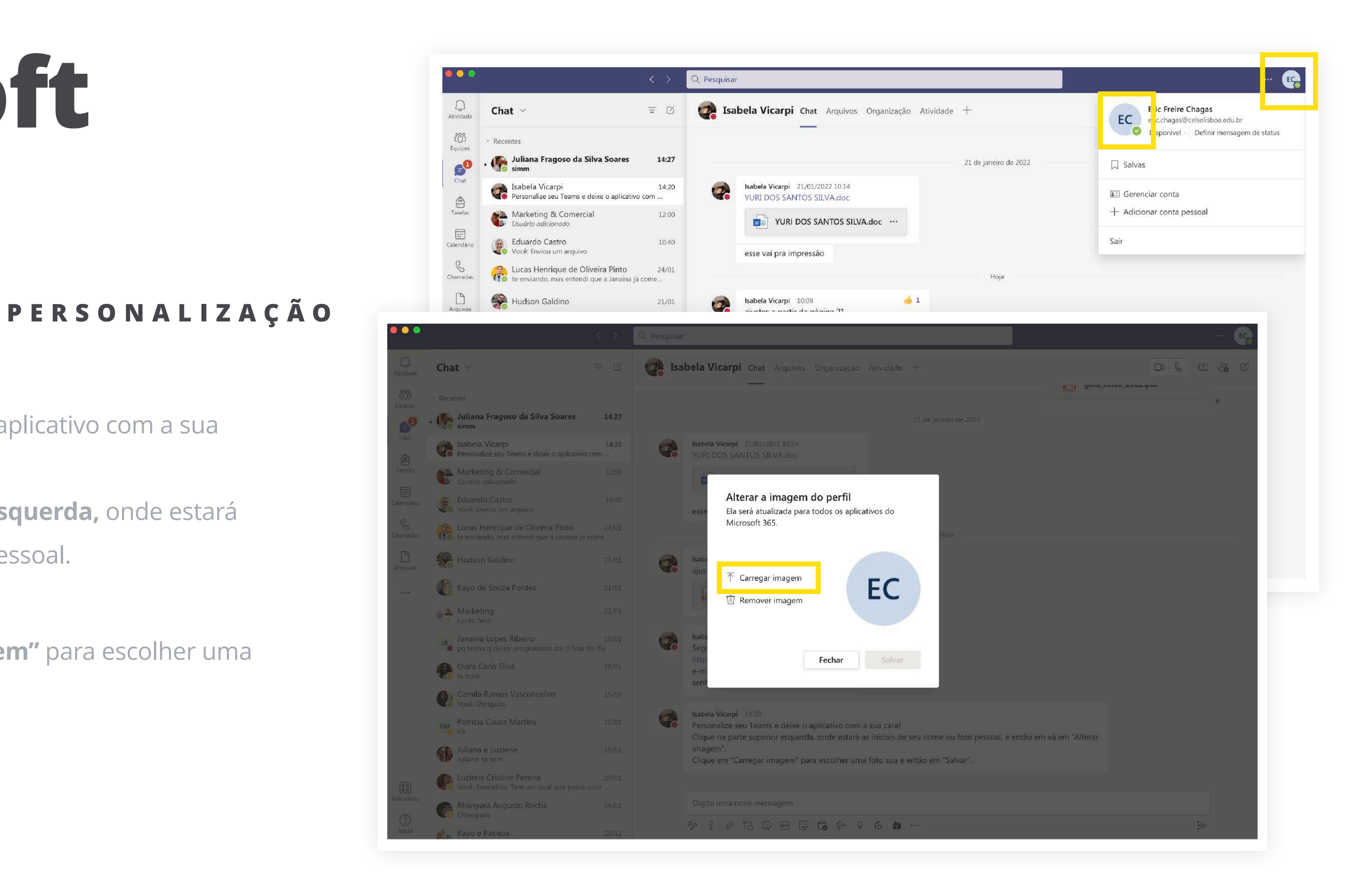

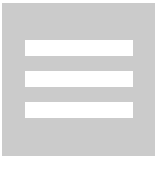

O link da aula é disponibilizado pelo professor no chat do grupo ou no calendário. Ao acessar sua aula, o app irá solicitar sua permissão para acessar seu microfone e câmera, selecione a opção "Permitir" em ambos os casos.

Sua aula começará no dia e horário agendado por seu professor e para acessá-la é só aguardar a permissão de ingresso na aula pelo professor. Assim que ele aceitar, você já estará conectado(a) a outra(s) pessoa(s) no ambiente virtual.

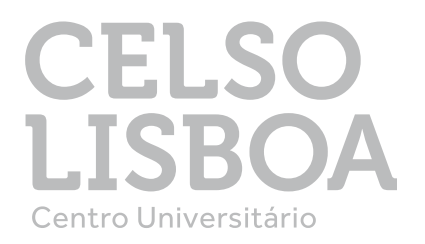

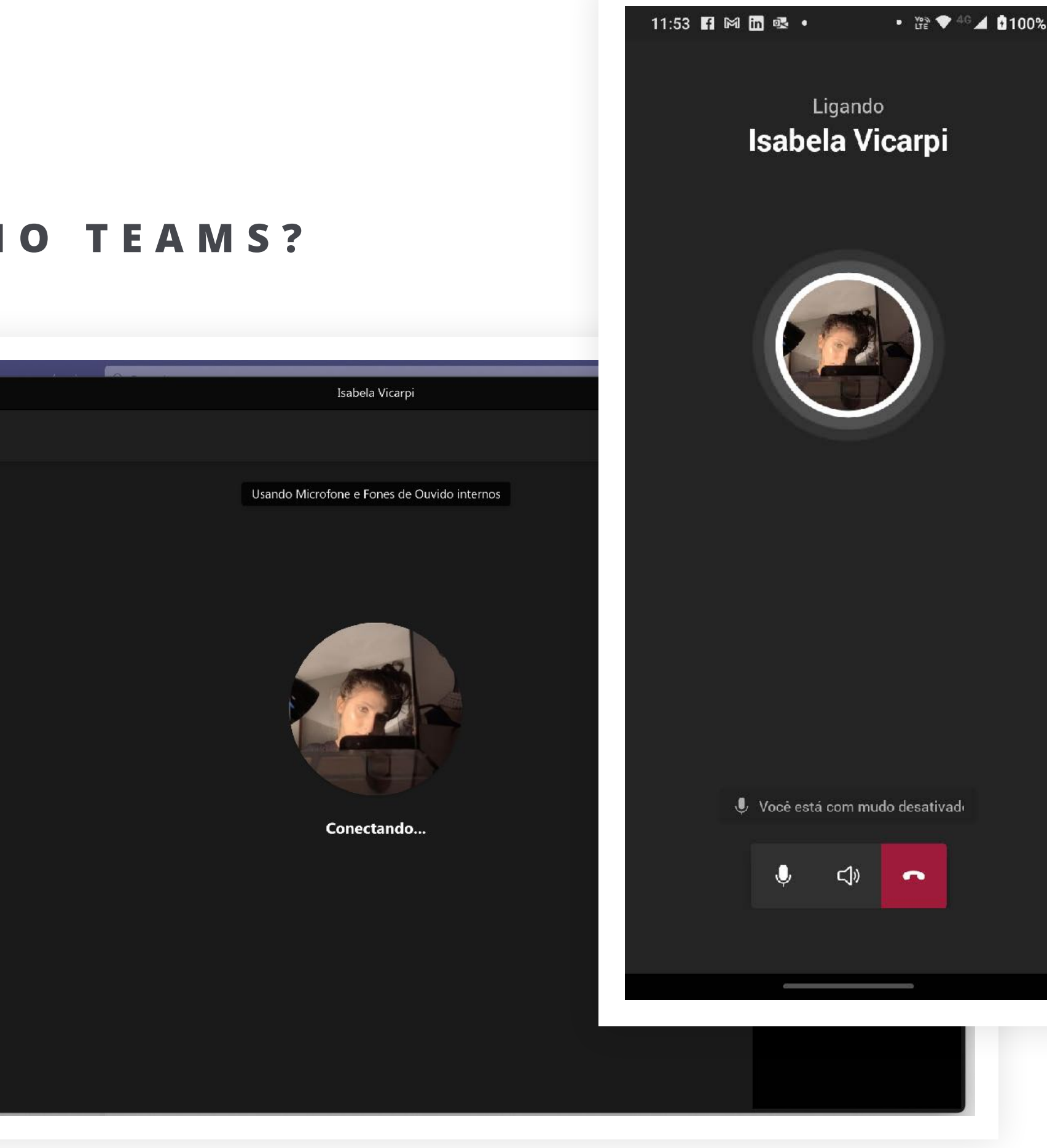

### COMO ACESSO MINHAS AULAS NO TEAMS?

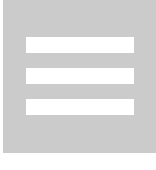

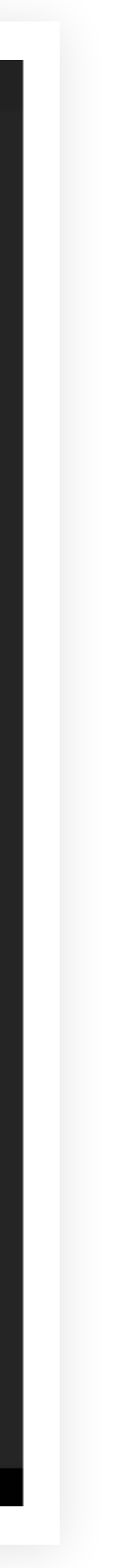

# Nossas Daginas

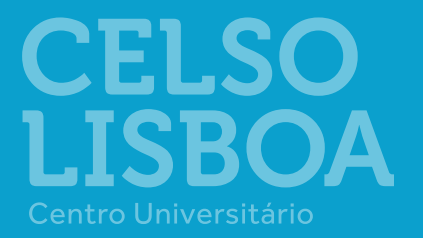

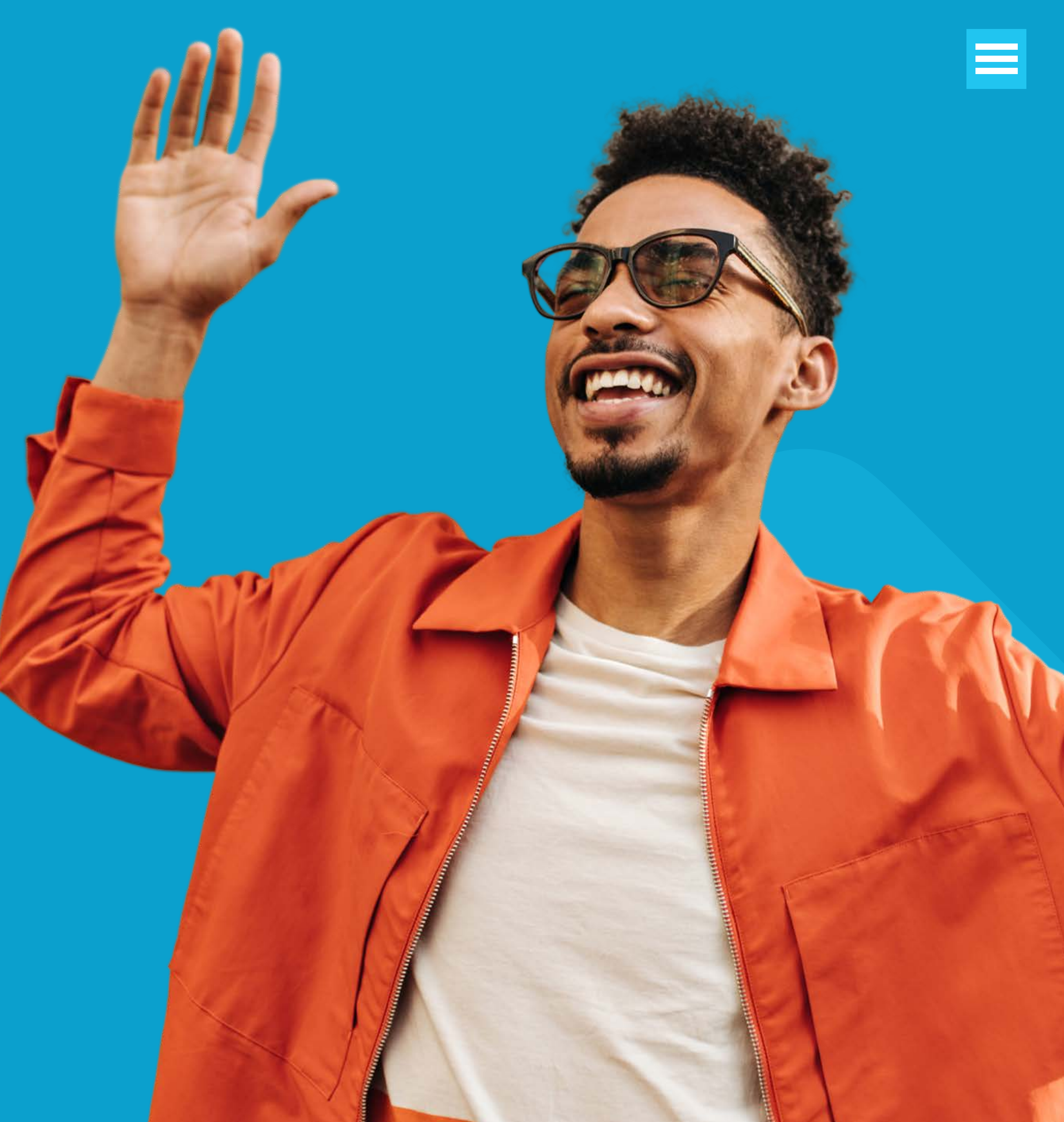

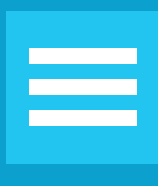

### Nossas páginas

### ENCONTRE TUDO DA CELSO

**SITE CELSO** 

**APP LIGA ONLINE** 

**PORTAL DO ALUNO** 

LIGA EDUCACIONAL

MULTIPLATAFORMA DE APRENDIZAGEM LIGA ONLINE

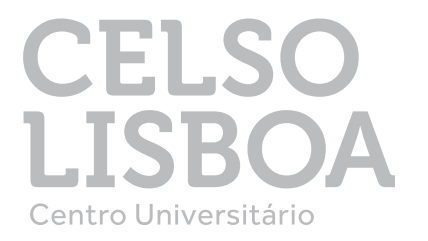

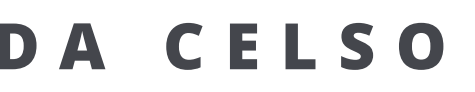

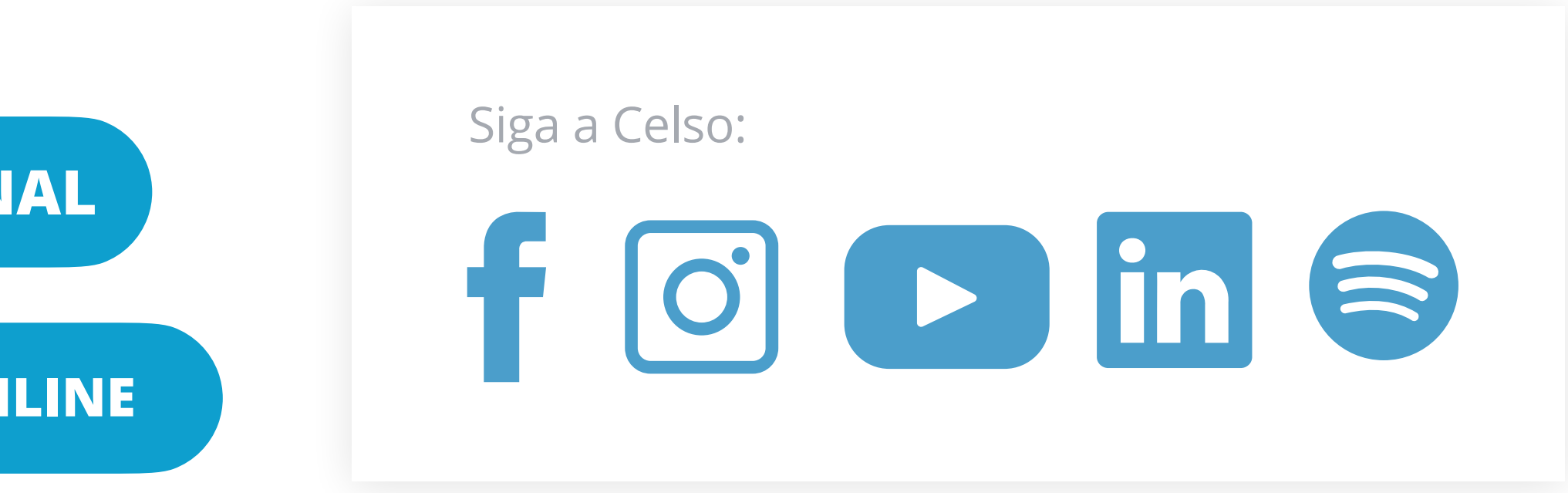

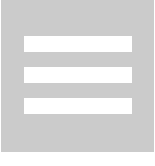

# A Celso ficou melhor porque você chegou

# Seja bem-vindo a Celso Lisboa

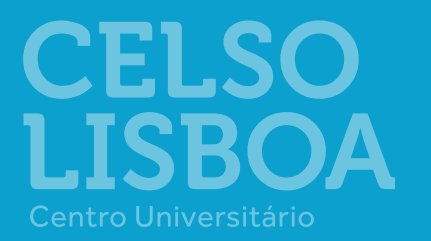

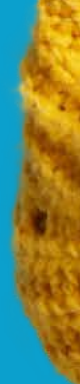

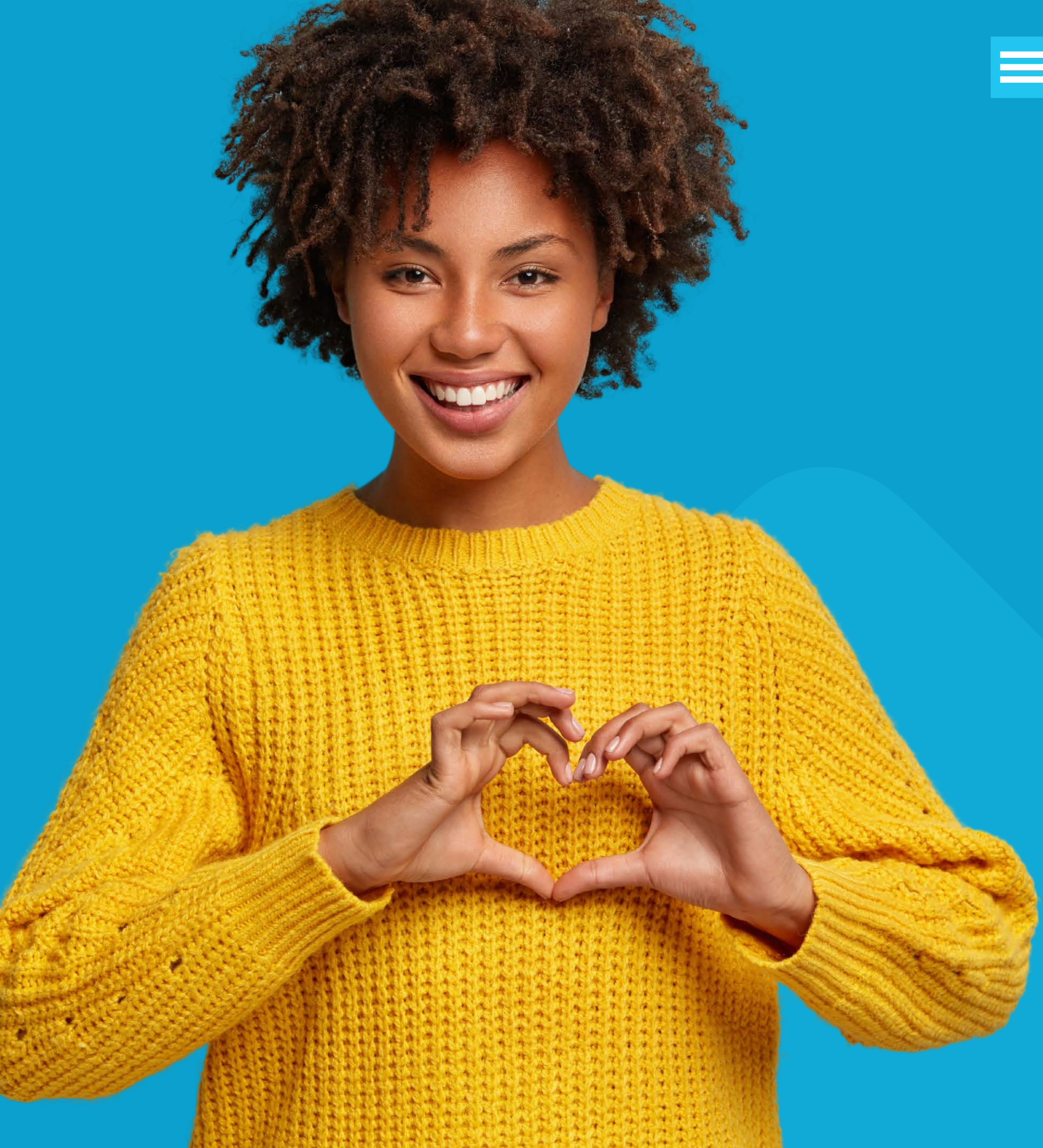

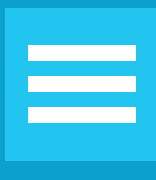

<u>INÍCIO</u> FALA DO CEO **CONHEÇA A CELSO LISBOA PRIMEIROS PASSOS MEU PORTAL DO ALUNO** MINHA CARTEIRINHA DE ESTUDANTE FALE COM A GENTE QUEM VAI TE AJUDAR NESSA JORNADA **BIBLIOTECAS VIRTUAIS MICROSOFT TEAMS NOSSAS PÁGINAS** 

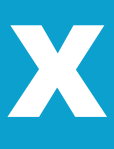